English

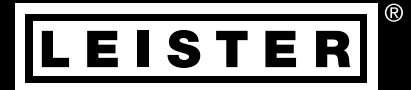

# VARIMAT 700/500/300

## Leister Technologies AG

Galileo-Strasse 10 6056 Kaegiswil Switzerland +41 41 662 74 74 leister@leister.com

leister.com

# **Table of Contents**

| 1. Appli     | cation                                                        | 4  |
|--------------|---------------------------------------------------------------|----|
| 1.1          | Intended use                                                  | 4  |
| 1.2          | Non-intended use                                              | 4  |
| 1.3          | General safety information                                    | 5  |
| 2. Techr     | ical data                                                     | 6  |
| 3. Trans     | port                                                          | 7  |
| 4. Your      | VARIMAT 700/500/300                                           | 8  |
| 4.1          | Type plate and identification                                 | 8  |
| 4.2          | Scope of delivery (standard equipment in the case)            | 8  |
| 4.3          | Overview of device parts                                      | 9  |
| 5. Settir    | ngs on the VARIMAT 700/500/300                                | 11 |
| 5.1          | Adjusting the welding nozzles                                 | 11 |
| 5.2          | Additional weights for increasing the contact pressure weight | 12 |
| 5.3          | Adjusting the guide bar                                       | 12 |
| 5.4          | Adjusting the movable transportation axle                     | 13 |
| 5.5          | Adjusting the track setting                                   | 13 |
| 6. VARII     | MAT 700/500/300 commissioning                                 | 14 |
| 6.1          | Work environment and safety                                   | 14 |
| 6.2          | Operating readiness                                           | 18 |
| 7. Operation | ating VARIMAT 700/500                                         | 19 |
| 7.1          | Starting the device                                           | 19 |
| 7.2          | Welding sequence                                              | 19 |
| 7.3          | Finishing welding                                             | 20 |
| 7.4          | Switching off the device/Maintenance                          | 20 |
| 8. VARII     | MAT 700/500 quick guide                                       | 21 |
| 8.1          | Switching on/Starting                                         | 21 |
| 8.2          | Switching off                                                 | 21 |
| 9. VARII     | MAT 700/500 control panel                                     | 22 |
| 9.1          | Function buttons                                              | 22 |
| 9.2          | Digital display                                               | 23 |
| 9.3          | Setting the welding parameters                                | 23 |
| 9.4          | Display symbols of the status display (Display 40)            | 24 |
| 9.5          | Display symbols of the work display (Display 41)              | 25 |
| 10. Sett     | ings and functions of the VARIMAT 700/500 software            | 26 |
| 10.1         | VARIMAT 700/500 menu navigation overview                      | 26 |
| 10.2         | Basic setting                                                 | 27 |
| 10.3         | Formulas                                                      | 27 |
| 10.4         | Displaying set values                                         | 28 |
| 10.5         | Eco mode                                                      | 29 |

| 10.6      | 10.6 LQS data recording settings (VARIMAT 700)           |    |  |
|-----------|----------------------------------------------------------|----|--|
| 10.7      | Advanced mode settings                                   | 33 |  |
| 10.8      | WLAN settings                                            | 33 |  |
| 10.9      | Device settings                                          | 33 |  |
| 10.10     | Info mode                                                | 35 |  |
| 10.11     | Duty info                                                | 36 |  |
| 10.12     | General Info                                             | 36 |  |
| 11. VARI  | MAT 700/500 warning and error messages                   | 37 |  |
| 12. VARI  | MAT 700/500 FAQs, causes and measures                    | 39 |  |
| 13. Oper  | rating VARIMAT 300                                       | 41 |  |
| 13.1      | Starting the device                                      | 41 |  |
| 13.2      | Welding sequence                                         | 42 |  |
| 13.3      | Finishing welding                                        | 42 |  |
| 13.4      | Switching off the device/Maintenance                     | 42 |  |
| 14. VARI  | MAT 300 quick guide                                      | 43 |  |
| 14.1      | Switching on/Starting                                    | 43 |  |
| 14.2      | Switching off                                            | 43 |  |
| 15. VARI  | MAT 300 operating unit                                   | 44 |  |
| 15.1      | Function buttons                                         | 44 |  |
| 15.2      | Digital display                                          | 45 |  |
| 15.3      | Display symbols of the status display (Display 34)       | 45 |  |
| 15.4      | Display symbols for the welding speed (Display 35)       | 46 |  |
| 15.5      | Display symbols for the welding temperature (Display 36) | 46 |  |
| 15.6      | Display symbols for the air volume (Display 37)          | 46 |  |
| 15.7      | Status LED display                                       | 46 |  |
| 16. Setti | ngs and functions of the VARIMAT 300 software            | 47 |  |
| 16.1      | Setting the parameter units                              | 47 |  |
| 16.2      | Setting the welding parameters                           | 4/ |  |
| 16.3      | Cool-down mode                                           | 48 |  |
| 16.4      | Monitoring weiging parameters during runtime             | 48 |  |
| 17. VARI  | MAT 300 warning and error messages                       | 49 |  |
| 18. Freq  | uently asked questions, causes and actions VARIMAT 300   | 50 |  |
| 19. Acce  | ssories                                                  | 52 |  |
| 20. Serv  | ice and repair                                           | 52 |  |
| 21. Train | ing                                                      | 52 |  |
| 22. Decl  | 22. Declaration of Conformity 5                          |    |  |
| 23. Disp  | 23. Disposal                                             |    |  |

# en **Operating instructions** (Translation of the Original User Manual)

#### Congratulations on your purchase of the VARIMAT 700/500/300.

You have chosen a first-class hot-air welder.

It was developed and produced in accordance with the latest state-of-the-art technology in the plastics-processing sealing sheet industry. It has also been manufactured using high-quality materials.

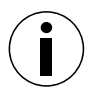

Please always store these operating instructions with the device.

# VARIMAT 700/500/300 Hot-air welder

You can find more information on the VARIMAT 700/500/300 at leister.com

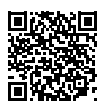

# 1. Application

## 1.1 Intended use

The VARIMAT 700/500/300 automatic hot-air welder is designed for professional use on flat roofs.

#### Welding procedures and types of materials

- Overlap welding of thermoplastic sealing sheets/elastomer sealing sheets (such as TPO, PVC, ECB, modified EPDM, EVA, FPO, PIB, PMI, PO, PP)
- Near-edge welding on the verge (roof parapets and eaves) up to 100 mm.

The legal provisions on health protection applicable in the respective country must be observed. Never use the hot-air welder in explosive or readily inflammable surroundings. Maintain sufficient distance from combustible materials or explosive gases at all times. Read the material safety data sheet from the manufacturer of the material and follow that company's instructions. Be careful not to burn the material during the welding process. Observe III general safety instructions [1.3].

#### 1.2 Non-intended use

Any other use or any use beyond the type of use described is deemed non-intended use.

## 1.3 General safety information

Please observe the safety instructions provided in the individual chapters of these operating instructions as well as the following safety instructions.

## Warning

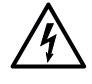

## Risk of death from electric shock due to dangerous electrical voltage

- The device is only to be connected to sockets and extension cables with a protective earth conductor.
- Protect the device from moisture and wet conditions.
- When used on a construction site, a residual current circuit breaker is mandatory.
- Prior to using the device for the first time, check the power cord, the plug, and the extension cable for electrical and mechanical damage.
- The device may only be opened by instructed, qualified personnel.

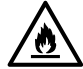

**Danger of fire and explosion** with improper use in the vicinity of flammable materials and explosive gases.

- Avoid overheating of the material.
- Never place the device near combustible materials and/or explosive gases.
- Never place the device close to combustible materials and/or explosive gases while it is running and/ or hot.
- Only use the device on fireproof surfaces.

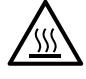

Risk of burns due to hot equipment parts and hot air jet

- Do not touch the heating tube and nozzle when they are hot.
- Always allow the device to cool down first.
- Never point the hot air flow at people or animals.

## Caution

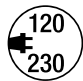

- The local supply **voltage** must match the nominal **voltage** specified on the device.
- Maximum network impedance according to EN 61000-3-11 / UL 499 / CSA C22.2 No 88: Zmax =  $0.169 \Omega + j 0.106 \Omega$ . In case of doubt, the responsible electricity supply company should be contacted.
- If the power supply fails, switch off the unit at the main switch and swing the hot air blower into the park position, in order to avoid damage to the hot-air blower.

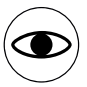

- Only operate the device under supervision as waste heat can reach flammable materials.
- The device should only be operated by trained specialists or under their supervision.
- Children are not permitted to operate the device.

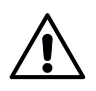

Risk of glare due to the LED light beam

• Avoid direct eye contact with the LED light beam.

# 2. Technical data

|                          |                      | VARIMAT<br>700<br>230 V      | VARIMAT<br>700<br>400 V | VARIMAT<br>500<br>230 V | VARIMAT<br>500<br>400 V | VARIMAT<br>300<br>230 V | VARIMAT<br>300<br>400 V |  |
|--------------------------|----------------------|------------------------------|-------------------------|-------------------------|-------------------------|-------------------------|-------------------------|--|
| Voltage                  | ٧~                   | 230                          | 400                     | 230                     | 400                     | 230                     | 400                     |  |
| <b>(7</b> ) Capacity     | W                    | 3680                         | 5700                    | 3680                    | 5700                    | 3680                    | 5700                    |  |
| Frequency                | Hz                   |                              | 50/60                   |                         |                         |                         |                         |  |
| Temperatur               | re °C<br>°F          |                              | 100-620<br>212-1148     |                         |                         |                         |                         |  |
| Max. Ambie<br>temperatur | ent °C<br>re °F      |                              | 65<br>149               |                         |                         |                         |                         |  |
| Air volume               | %                    | 45-100                       |                         |                         |                         |                         |                         |  |
| Drive                    | m/min<br>ft/min      | 1.0-121.0-103.2-39.43.2-32.8 |                         |                         |                         | -10<br>32.8             |                         |  |
| ා)ා Noise level          | L <sub>pA</sub> (dB) | 70 (K = 3 dB)                |                         |                         |                         |                         |                         |  |
| 🖄 Weight                 | kg<br>Ibs            | 37.5<br>83.0                 |                         |                         |                         |                         |                         |  |
| Dimensions a) mn         |                      | 337<br>13.3                  |                         |                         |                         |                         |                         |  |
| c Alexandre              | b) mm<br>inch        | 605<br>23.8                  |                         |                         |                         |                         |                         |  |
| b a                      | b c) mm<br>inch      |                              | 343<br>13.5             |                         |                         |                         |                         |  |
|                          |                      |                              |                         | CE                      |                         |                         |                         |  |

We reserve the right to make technical changes.

## 3. Transport

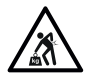

- Comply with applicable national regulations regarding the carrying or lifting of loads.
- For transporting the hot-air welder use the transport box included in the scope of delivery and carry the transport box using the handle provided for the purpose.
- The weight of your VARIMAT 700/500/300, including the transport box, is 45.0 kg (37.5 kg without transport box, including 1 weight).

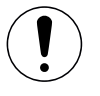

• Two persons are required for transporting the machine with the transport box.

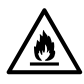

Fire hazard when transporting while hot

- The hot air blower (9) reaches temperatures of 620 °C.
- Allow the **hot-air blower (9)** to cool down sufficiently prior to transport (see Ell Cool Down mode [16.3]).
- Never store flammable materials (such as plastic or wood) in the transport box.

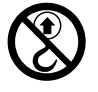

Never use the carrying handle (4) on the device or on the transport box for transporting with a crane, as this may cause the unit to fall.

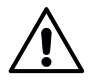

• Never lift the hot-air welding machine by the **auxiliary weights (3)** as there is a risk of the machine falling.

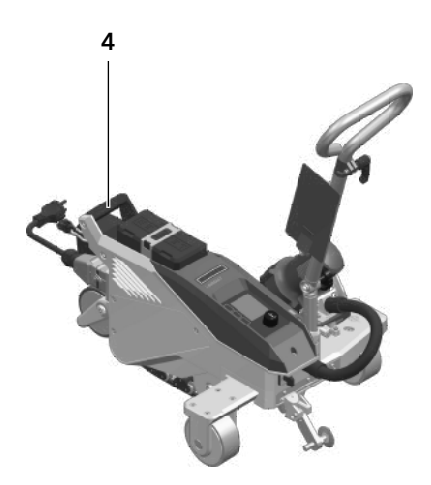

To lift up the hot air welder by hand, use the **carrying** handle (4).

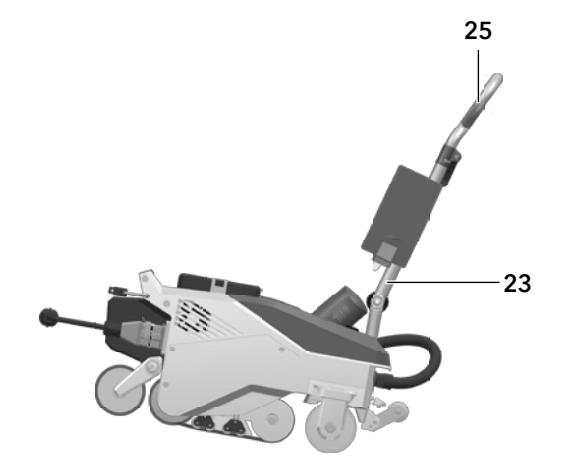

To position the hot air welder, press the **guide bar (23, 25)** and then roll the device in this way into the desired welding position.

# 4. Your VARIMAT 700/500/300

## 4.1 Type plate and identification

The model and serial number are indicated on your device's **name plate (18)**. Transfer this information to your operating instructions; in the event of any inquiries to our country subsidiary or your authorized Leister sales and service partner, please always refer to this information.

Example:

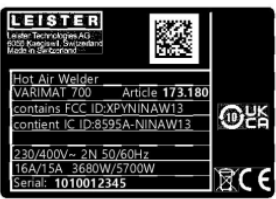

## 4.2 Scope of delivery (standard equipment in the case)

1 VARIMAT 700/500/300 device 1 auxiliary weight Guide bar, folded in Upper handle 5 m cable

1 wire brush

- 2 welding protection plates
- 1 nozzle adjustment gauge
- 1 Torx T20 screwdriver length 250 mm
- 1 safety Instructions
- 1 Quick Reference Guide
- 1 hexagonal pin spanner, size 4

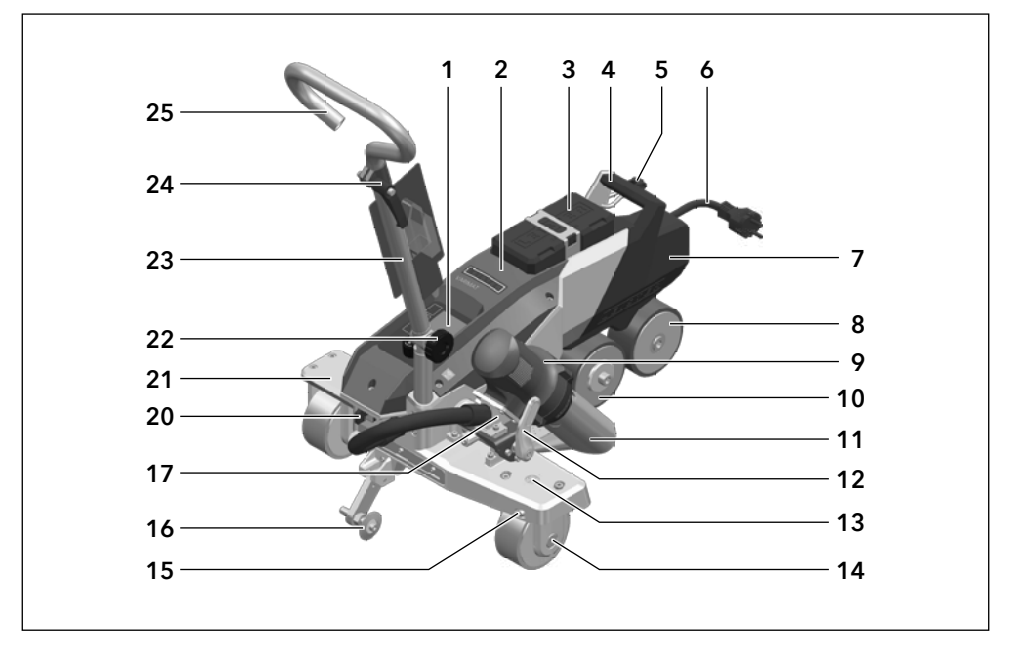

- 1. Control panel
- 2. Housing
- 3. Auxiliary weight
- 4. Carrying handle
- 5. Holder for power cord (with carabiner for hanging)
- 6. Power cord
- 7. Basic weight
- 8. Trailing roller
- 9. Hot Air Blowers
- 10. Drive roller / contact pressure roller
- 11. 40 mm welding nozzle
- 12. Hot-air blower lock
- 13. Track setting display
- 14. Transport roller
- 15. Track setting

- 16. Track guide roller
- 17. Swivel mechanism
- 18. Type plate with model designation and series marking
- 19. Activating sliding transport axis
- 20. Main switch (On/Off switch)
- 21. Movable transport axis
- 22. Locking screw (guide bar)
- 23. Guide bar, bottom
- 24. Clamping lever, guide bar, top part
- 25. Guide bar, top
- 26. Press-down belt
- 27. Deflection roller

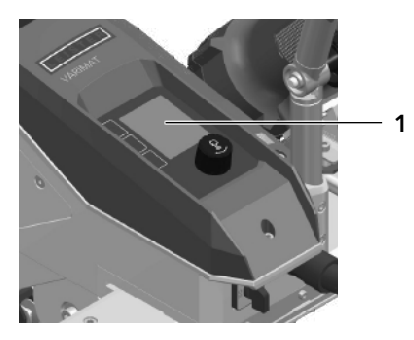

Control panel (1) VARIMAT 700/500

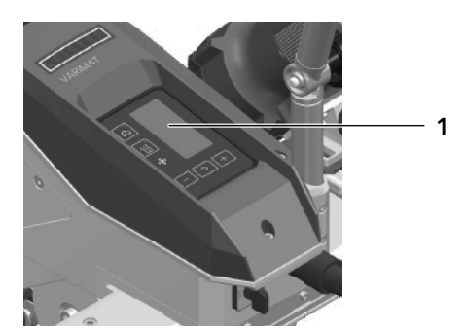

Control panel (1) VARIMAT 300

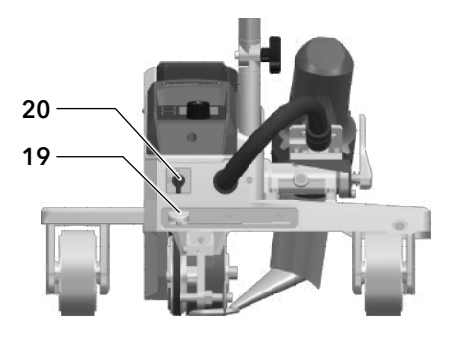

Actuation of movable transport axis (19), main switch (20)

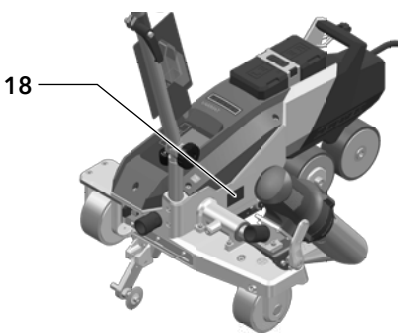

Type plate (18)

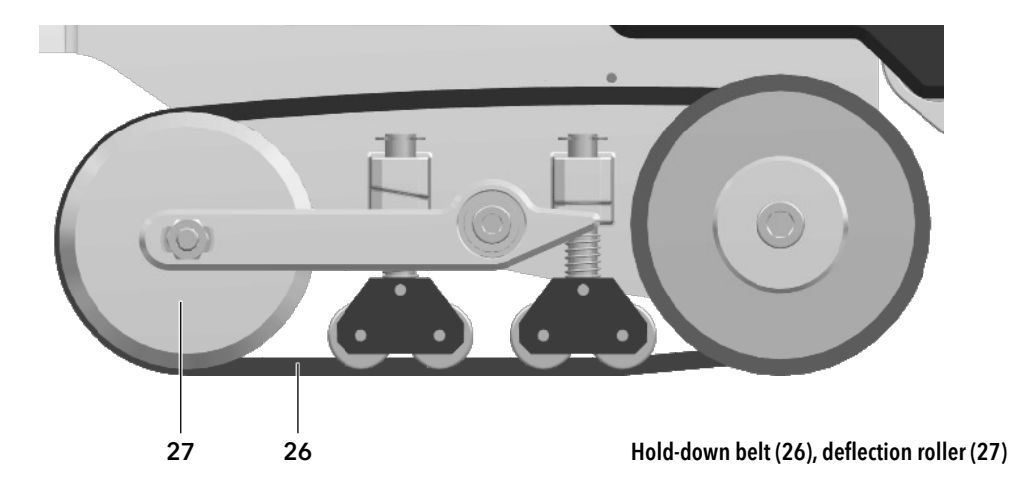

# 5. Settings on the VARIMAT 700/500/300

## 5.1 Adjusting the welding nozzles

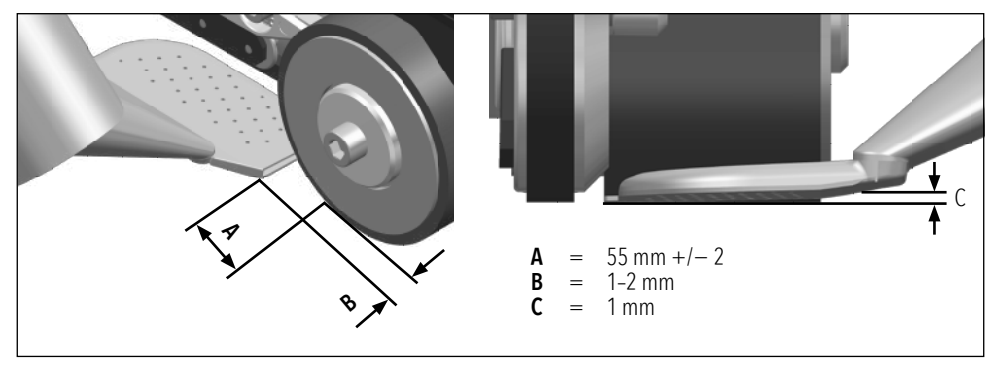

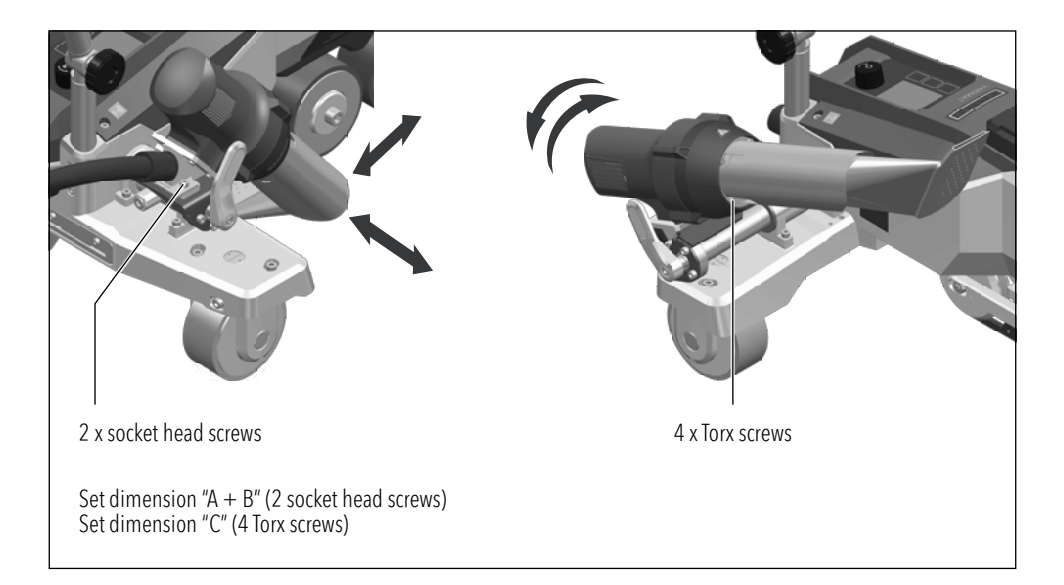

#### 5.2 Additional weights for increasing the contact pressure weight

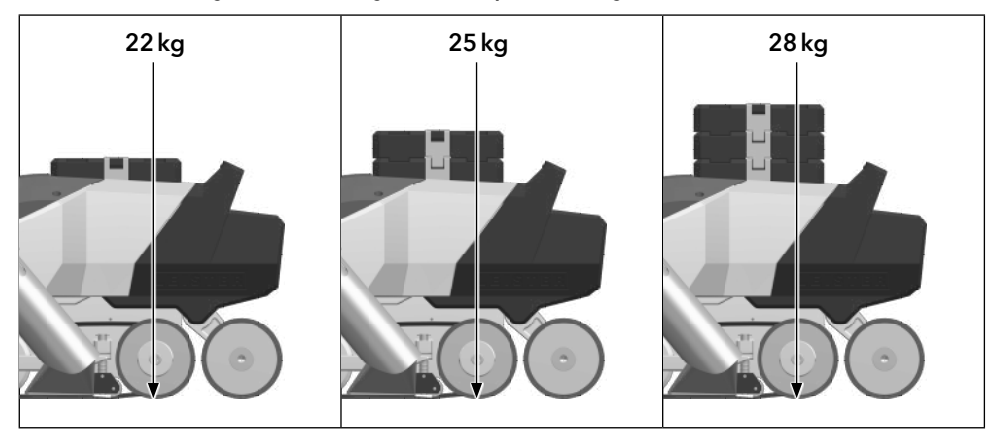

The **base weight (7)** weighs 13.5 kg and can be removed for transportation.

5.3 Adjusting the guide bar

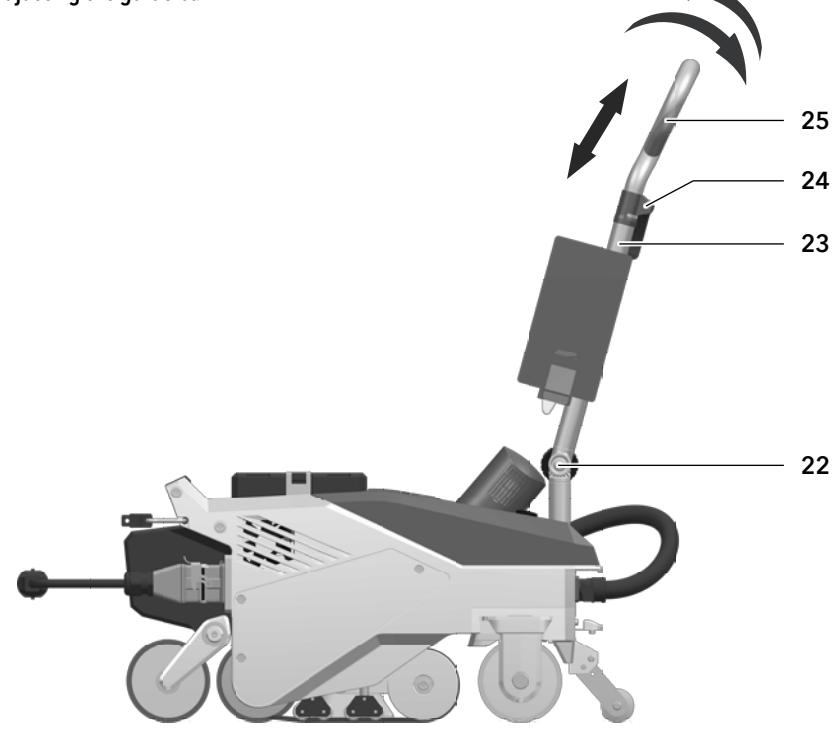

## 5.4 Adjusting the movable transportation axle

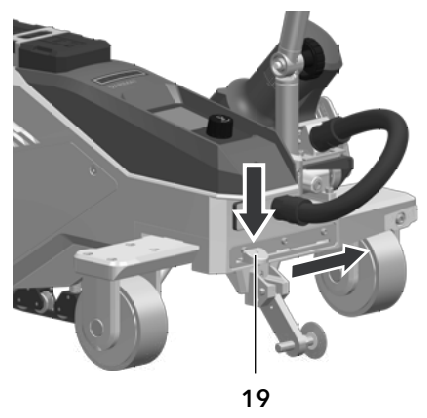

- **Position 1:** End position Basic welds Welding
- Position 2: Middle position Basic welds Welding
- Position 3: Welding close to the edge

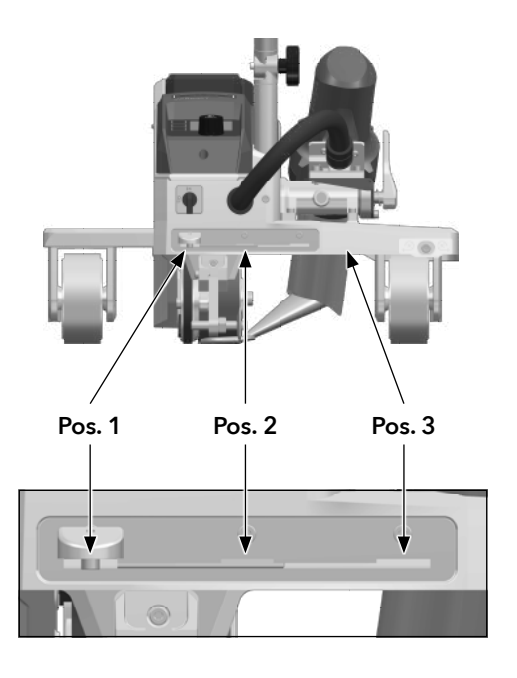

## 5.5 Adjusting the track setting

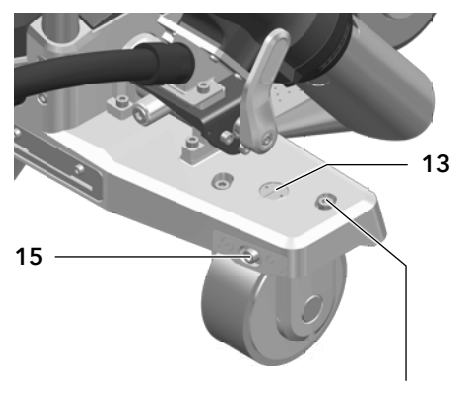

Cheese-head screw  $M6 \times 16$ 

- 1. Undo the two M6 x 16 cheese-head screws.
- 2. Set the track with the track setting (15).

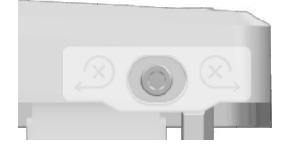

- 3. Check the setting on the **track setting indicator (13).**
- 4. Retighten the two M6 x 16 cheese-head screws.

# 6. VARIMAT 700/500/300 commissioning

## 6.1 Work environment and safety

## Safety precautions

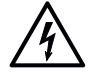

**Risk of death from electric shock** due to dangerous electrical voltage

- The device is only to be connected to sockets and extension cables with a protective earth conductor.
- Protect the device from moisture and wet conditions.
- When used on a construction site, a residual current circuit breaker is mandatory.
- Prior to using the device for the first time, check the power cord, the plug, and the extension cable for electrical and mechanical damage.
- The device may only be opened by instructed, qualified personnel.

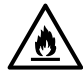

**Danger of fire and explosion** with improper use in the vicinity of flammable materials and explosive gases.

- Avoid overheating of the material.
- Never place the device near combustible materials and/or explosive gases.
- Never place the device close to combustible materials and/or explosive gases while it is running and/ or hot.
- Only use the device on fireproof surfaces.

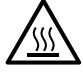

Risk of burns due to hot equipment parts and hot air jet

- Do not touch the heating tube and nozzle when they are hot.
- Always allow the device to cool down first.
- Never point the hot air flow at people or animals.

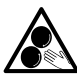

## Risk of inadvertently becoming caught and being pulled in due to moving parts

- Do not touch any moving parts.
- Do not wear loose articles of clothing such as scarves or shawls.
- Tie up long hair and protect it with a head covering.

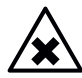

## Health risk due to harmful fumes

- Welding PVC materials creates harmful hydrogen chloride vapors.
- Always ensure good ventilation of the workplace when working.
- Read the material safety data sheet from the manufacturer of the material and follow that company's instructions.
- Be careful not to burn the material during the welding process.

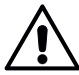

## Risk of tripping due to power cord

The **power cord (6)** must be able to move freely and must not hinder the user or third parties during work (trip hazard).

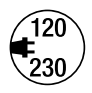

- The local supply voltage must match the nominal voltage specified on the device.
- Maximum network impedance according to EN 61000-3-11 / UL 499 / CSA C22.2 No 88: Zmax =  $0.169 \Omega + j 0.106 \Omega$ . In case of doubt, the responsible electricity supply company should be contacted.
- If the power supply fails, switch off the unit at the main switch and swing the hot air blower into the park position, in order to avoid damage to the hot-air blower.

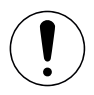

## Caution

Comply with national statutory requirements regarding occupational safety (securing personnel or devices).

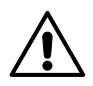

## Risk of glare due to the LED light beam

Avoid direct eye contact with the LED light beam.

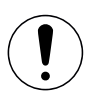

## Caution

Only use the device on horizontal and fireproof surfaces.

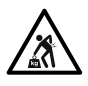

- Comply with applicable national regulations regarding the carrying or lifting of loads.
- For transporting the hot-air welder use the transport box included in the scope of delivery and carry the transport box using the handle provided for the purpose.
- The weight of your VARIMAT 700/500/300, including the transport box, is 45.0 kg (37.5 kg without transport box, including 1 weight).

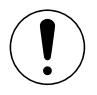

• Two persons are required for transporting the machine with the transport box.

- $\bigwedge$
- Anti-fall protection when working in areas where there is a fall hazard
  - When welding on roof parapets (parapet, eaves), the hot air welder on the carrying handle (4)
    must be secured to a stop fixture with horizontal guides (such as rail or rope safety systems)
    as protection against falling.
  - With respect to the safety chain, care must be taken to ensure that all of the safety elements (carabiner hooks, ropes) have a minimum load-carrying capacity of 7 kN in every direction that can be anticipated. It is mandatory to use locking carabiners (twist-lock or screw types) to hook the unit. You must properly install and check all connections of the safety chain according to the manufacturer's specifications.

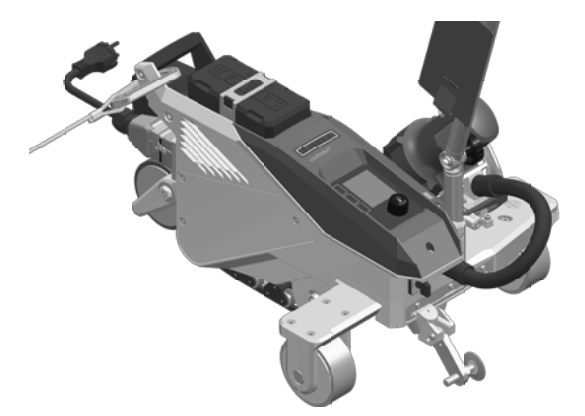

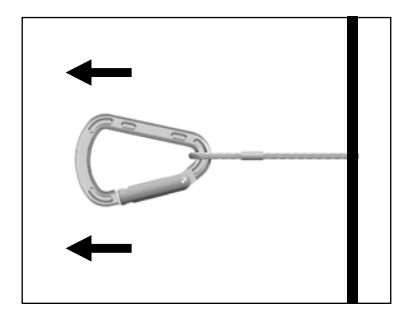

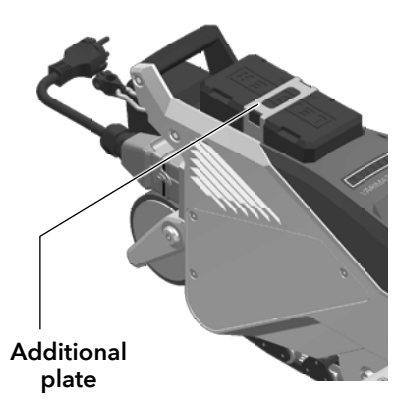

Before each use and after unusual occurrences, the **carrying handle (4)** that is used for fastening the safety rope must be inspected by an individual with expertise in this area. The **carrying handle (4)** is not permitted to exhibit any cracks, corrosion, notches or other material faults.

Secure the additional weights with the additional plates provided (1 per weight).

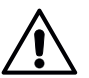

#### Caution

- Only secure the hot air welding machine by the carrying handle (4).
- Never fasten the hot wedge welding machine to single anchoring points which allow ropes to sag. Always set the connection equipment to the shortest length possible in order to eliminate any chance of falling over the edge of the parapet.

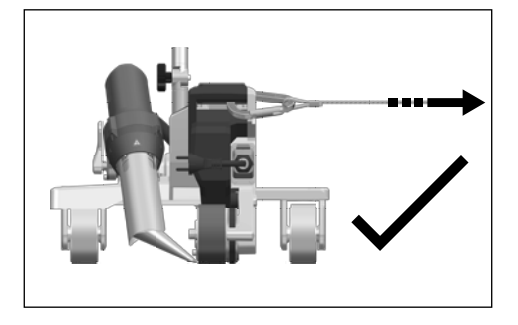

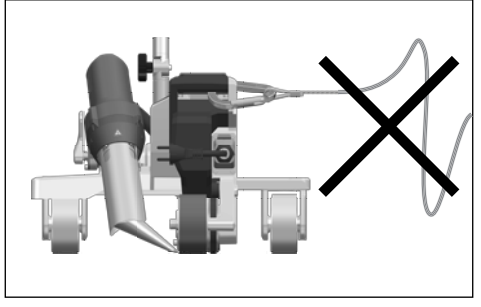

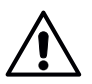

#### Caution

- The device may fall or drop in an uncontrolled manner due to gravity. The securing point is not designed to withstand the shock-like stress of an abrupt fall.
- Please do not hesitate to contact the manufacturer if anything is unclear during installation or operation.

## Power cord and extension cable

- The nominal voltage specified on the device (see 🗐 Technical data [2]) must match the supply voltage.
- The **power cord (6)** must be able to move freely and must not hinder the user or third parties during work (trip hazard).
- The extension cables must be authorized for the utilization site (e.g., outdoors) and be marked accordingly. Take the necessary minimum cross-section for extension cables into account as required.

## On-site generators for power supply

When using on-site generators as a power supply, please ensure that the on-site generators are grounded and equipped with residual-current circuit breakers.

For the nominal output of the power plants, the formula "1.5–2 × nominal output of the hot-air welder" applies.

## 6.2 Operating readiness

Hang the strain relief of the **power supply cord (6)** from the **power cord holder (5)** and then check the basic setting of the **welding nozzle (11)**.

See the how-to videos on Leister's YouTube channel

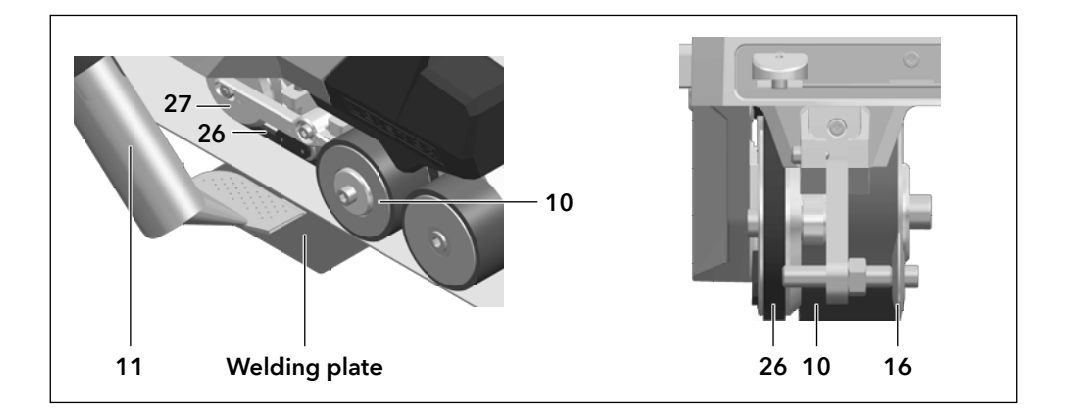

# 7. Operating VARIMAT 700/500

#### 7.1 Starting the device

- Once you have prepared the working area and the hot air welder in accordance with the instructions, connect the hot air welder to the supply voltage.
- Use the main switch (20) to switch the hot-air welder on.

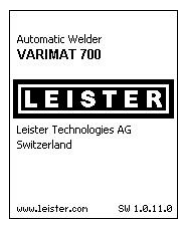

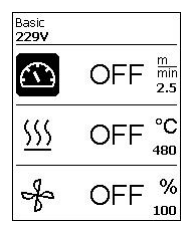

After startup, the **Start screen** will appear briefly in the display, with the version number of the current software release and the device designation.

If the device was allowed to cool down beforehand, this will be followed by a static display of the set values of the most recently used profile (the Basic profile is displayed when the device is first commissioned).

#### The heating is not yet switched on at this stage.

- Select the desired welding profile or define the welding parameters individually.
- Now switch the heating on with the *heating On/Off button (31)*.

## 7.2 Welding sequence

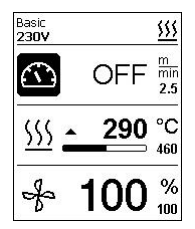

#### Preparing for welding

As soon as you have switched on the heating, you will see a **dynamic display of the current air temperature with a progress bar** (actual and set values).

- Make sure that the welding temperature has been reached before commencing work (the heating-up time is 3 – 5 minutes).
- Now carry out test welds in accordance with the welding instructions of the material manufacturer and/or national standards or regulations and inspect the results. Adjust the welding profile as required.

## Start welding

- Press the hot-air blower lock lever (12), lower the hot-air blower (9) and guide the welding nozzle (11) between the overlapping sheets up to the stop.
- The drive motor starts automatically as soon as the hot-air blower (9) is engaged.
- You can also start the device manually with the Drive On/Off button (30).
- Guide the hot-air welder by the **guide bar (23, 25)** or by the **carrying handle (4)** along the overlap and also observe the position of the **track guide roller (16)**.
- Avoid applying pressure to the guide bar (23, 25) during the welding process, as doing so could lead to welding faults.

## 7.3 Finishing welding

- After finishing welding, press the **hot-air blower lock lever (12)**, extend the **hot-air blower (9)** up to the stop (this stops the drive motor) and swivel it upwards until it engages.
- Then swivel the track guide roller (16) upwards.

## 7.4 Switching off the device/Maintenance

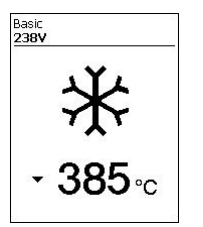

Use the *Heating On/Off button (31)* to switch off the heating, so the **welding nozzle (11)** cools down.

This will trigger the cool-down mode.

- The blower switches off automatically after approx. 6 minutes.
- Now switch off the device with the **main switch (20)** and disconnect the **power cord (6)** from the electrical network.

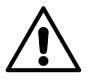

- Wait until the device has cooled down.
- Check the **power cord (6)** and plug for electrical and/or mechanical damage.
- Use a wire brush to clean the **welding nozzle (11)**.

# 8. VARIMAT 700/500 quick guide

## 8.1 Switching on/Starting

- 1. Make sure that the **main switch (20)** is switched off and the **hot-air blowers (9)** are in parking position. Connect the plug to the mains voltage.
- 2. Switch the main switch (20) on.
- 3. Switch on the heating with the *heating On/Off* (31) button; wait 3–5 minutes until the desired temperature is reached.
- 4. Swivel the hot-air blower (9) downwards (appliance starts automatically).

## 8.2 Switching off

- 1. Swivel the hot-air blower (9) upwards (stops the drive motor).
- 2. Use the **Heating** on/off button (31) to switch off the heating.
- 3. Wait for the end of the **cooling process** (approx. 6 minutes).
- 4. Switch off the unit at the main switch (20).
- 5. Disconnect the **plug** from the mains voltage.

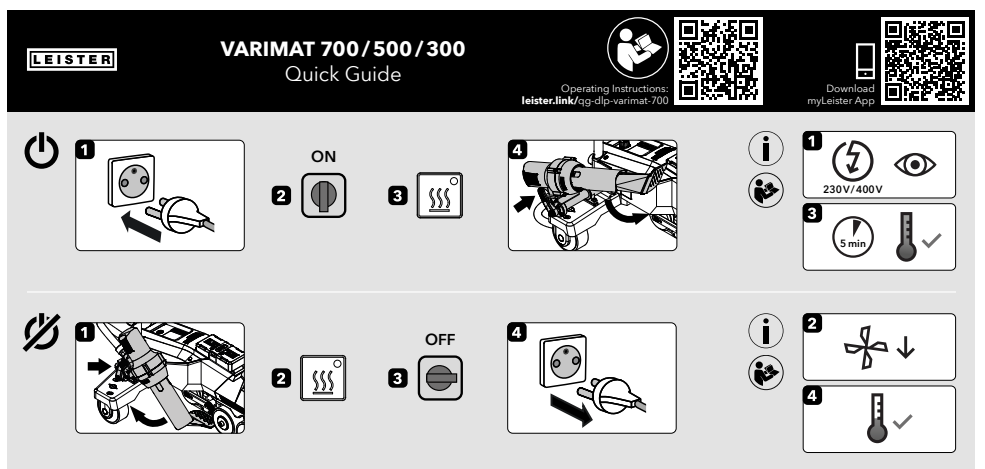

QG VARIMAT 700/500/300 / 12.2023 / 175.792

## 9. VARIMAT 700/500 control panel

The **control panel (1)** is comprised of the **function buttons** with which you control the various menu functions, and the **display** where the respectively selected setting, menu options or the values valid for the running time are displayed.

#### 9.1 Function buttons

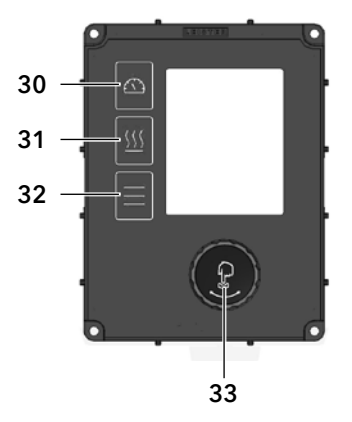

- 30. Button Drive On/Off
- 31. Button Heating On/Off
- 32. Button Menu
- 33. e-Drive

## Multiple allocation of function buttons Control panel (1)

| Symbol        | Name                          | In the work display (41)                                                              | In the menu, after pressing<br>the button (32)                                               |
|---------------|-------------------------------|---------------------------------------------------------------------------------------|----------------------------------------------------------------------------------------------|
|               | Button Drive On/Off (30)      |                                                                                       | Selection of line when editing<br>text                                                       |
| <u>\$\$\$</u> | Button Heating On/Off (31)    |                                                                                       | Selection of line when editing text                                                          |
|               | Button <i>Menu</i> (31)       | Switch to menu                                                                        | Return to the working display                                                                |
| ſ             | <i>e-Drive</i> (33)<br>press  | Selected value is adopted,<br>selection goes straight back to the<br>function display | Selects the marked position                                                                  |
| 9             | <i>e-Drive</i> (33)<br>rotate | Sets the required set value in 0.1<br>m/min, 10 °C or 5 % steps                       | Changes the position within<br>the setup menu and sets the<br>value of the selected position |

# 9.2 Digital display

The display is subdivided into two display areas:

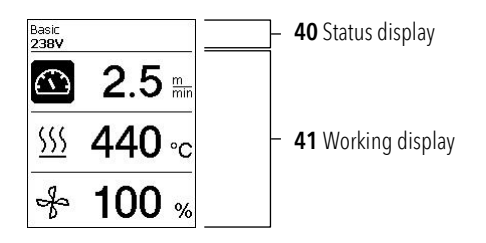

## 9.3 Setting the welding parameters

To adjust a welding parameter before welding, proceed as follows:

Example for setting the welding temperature

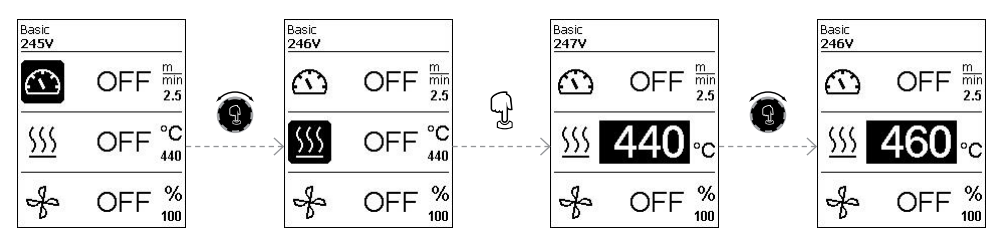

If you do not make any more entries, the cursor automatically jumps back to the temperature symbol. You can then select the next welding parameter with the *e-Drive* button (33).

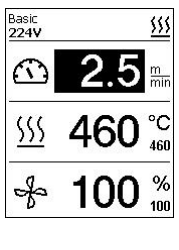

During the welding process, the cursor is always on the Drive icon. **You can adjust the welding speed at any time using the** *e-Drive* **button (33).** If you want to adjust another parameter, first press the *e-Drive* button (33), then turn

If you want to adjust another parameter, first press the *e-Drive* button (33), then turn the *e-Drive* button (33) and select the desired parameter.

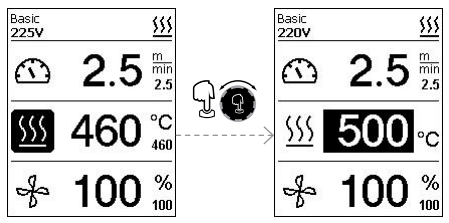

If you do not make any further entries, the cursor automatically jumps back to the Drive icon if the Info Mode is not switched on.

#### 9.4 Display symbols of the status display (Display 40)

The Status display is subdivided into a left-hand (1) and a right-hand area (2).

| Status display 1/Left  | Basic <u><u>111</u></u>                                                                                                    |  |  |  |
|------------------------|----------------------------------------------------------------------------------------------------|--|--|--|
| Profile name           | Displays the name of the selected, currently valid welding profile (such as Basic). If a profile name contains more than 6 characters, the first 6 characters are shown first, followed by the remaining 6 characters. The system then presents the first 6 characters. |  |  |  |
| Voltage                | Display of the supply voltage                                                                                                    |  |  |  |
| Status display 2/Right | Basic<br>220V                                                                                                    |  |  |  |
| Warning present        | Data recording Overvoltage                                                                                                    |  |  |  |
| Eco mode               | GPS data reception                                                                                                    |  |  |  |

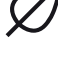

Eco mode

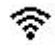

WLAN

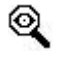

Stop Device on Alert switched on

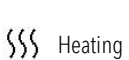

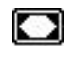

Application protection switched on

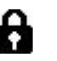

Application protection active

## 9.5 Display symbols of the work display (Display 41)

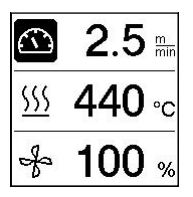

During operation, the set values of the welding parameters (drive in m/min or ft/min, temperature in degrees Celsius (°C) or Fahrenheit (°F), air volume in percent (%) and, if applicable, information notes (see 🗐 Info Mode [10.10]) are displayed.

You can use the *e-Drive* button (33) to switch between the welding parameters. By pressing the *e-Drive* button (33), you select the respective parameter and then adjust it individually by turning the *e-Drive* button (33).

| $\square$                | Symbol drive/welding speed [m/min or ft/min]                                                                                                    |  |  |
|--------------------------|----------------------------------------------------------------------------------------------------|--|--|
| <u>555</u>               | Symbol <b>air temperature</b> [°C or °F]                                                                                                    |  |  |
| *                        | Symbol <b>air volume</b> [%]                                                                                                    |  |  |
| ݣ                        | Symbol <b>auxiliary weight</b> [N] (available as an option)                                                                                                    |  |  |
|                          | Symbol <b>test weld</b>                                                                                                    |  |  |
| <u> </u>                 | Welding temperature too low, heating process up arrow and<br>progress bar show that the desired higher temperature has not yet<br>been achieved. The flashing number above the progress bar designates<br>the currently achieved actual value (290); the value near the right of the<br>bar (460) shows the set value of the selected welding profile or of the<br>individual setting. |  |  |
| <u>∭ - 535</u> °C<br>₄₃₀ | Welding temperature too high, cooling process down arrow<br>and progress bar show that the desired lower temperature has not<br>yet been achieved. The flashing value above the bar designates the<br>currently achieved actual value (535); the value near the right of the<br>bar (430) shows the set value of the selected welding profile or of the<br>individual setting.         |  |  |
| *                        | Symbol for <b>cool-down mode</b>                                                                                                    |  |  |
| J.                       | Symbol for <b>hardware error warning</b><br>The device is no longer ready for operation. Please contact your autho-<br>rized Leister sales and service partner. Note the respective error code in<br>Section Warning and Error Messages.                                                                                                    |  |  |
| <b>*</b>                 | Symbol for <b>hardware error warning</b> (heating element is defective).<br>The device is no longer ready for operation. Please contact your autho-<br>rized Leister sales and service partner.                                                                                                    |  |  |
| $\land$                  | Symbol for <b>excessive temperature warning.</b><br>Allow the device to cool down.                                                                                                    |  |  |

# 10. Settings and functions of the VARIMAT 700/500 software

Sections 10-12 apply exclusively to the VARIMAT 700 and the VARIMAT 500. Operation of the VARIMAT 300 is dealt with in section 13.

#### 10.1 VARIMAT 700/500 menu navigation overview

Note: Pressing the *Menu* button (32) will return you to the working display in each menu item.

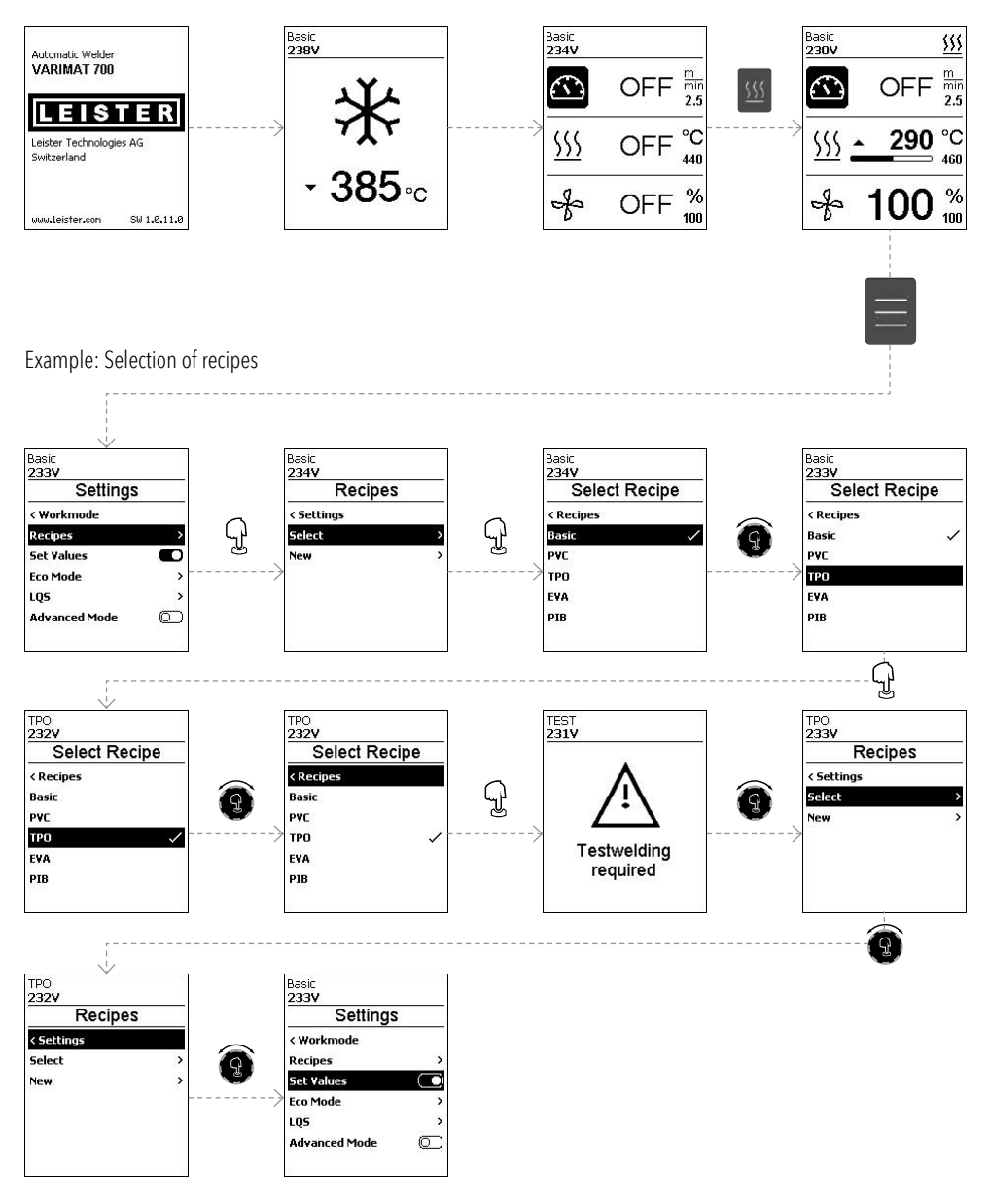

## 10.2 Basic setting

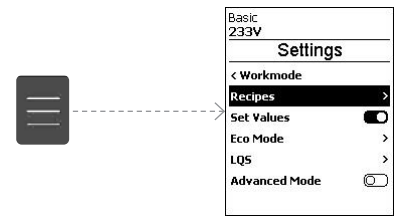

- Formulas
- Display of set values
- Eco mode
- LQS (VARIMAT 700)
- Advanced mode

#### 10.3 Formulas

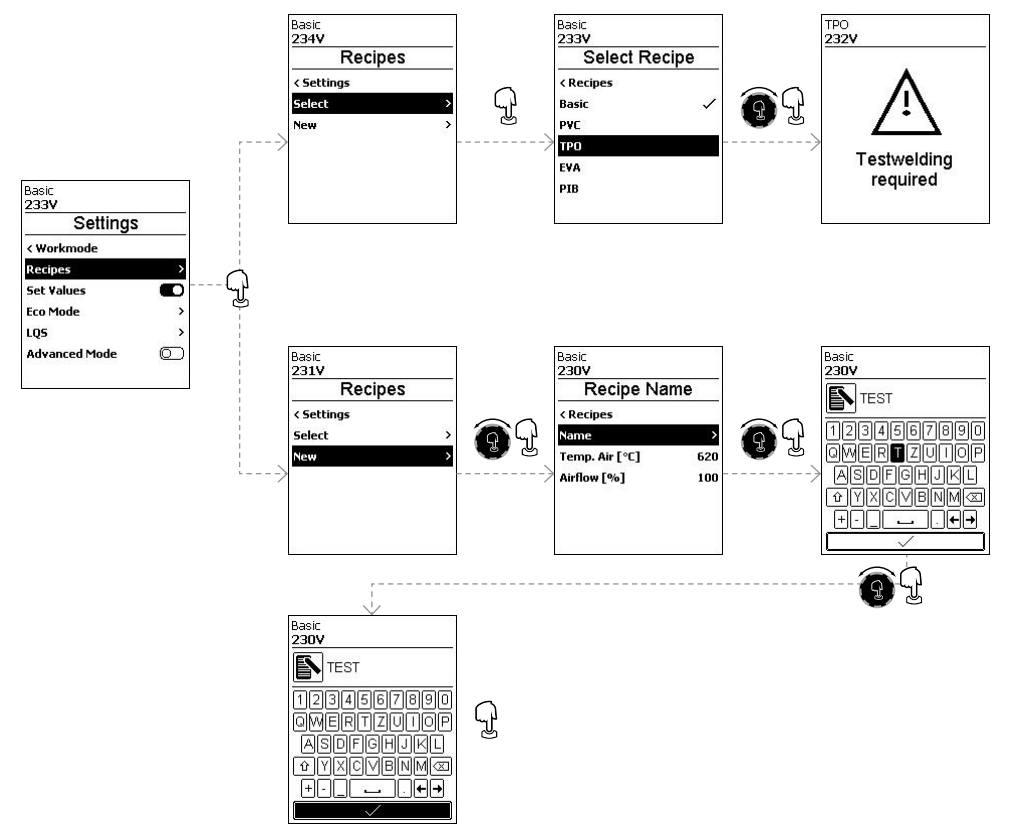

You can adjust the parameters of your own recipes at any time. All customizable recipes are displayed.

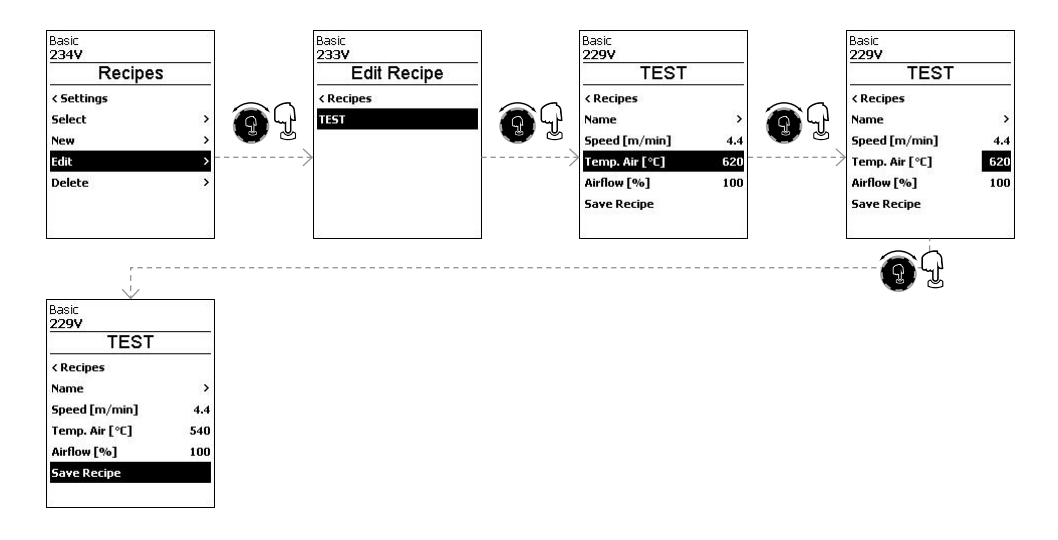

#### 10.4 Displaying set values

The actual value and set value display is switched on in the working display (41) at the factory. If you do not wish to display the set value and actual value on the working display (41), you can deactivate <u>Set Values</u>.

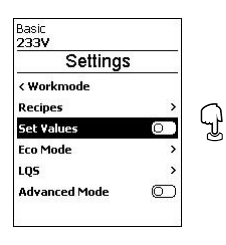

If the <u>Set Values</u> function is activated, the actual temperature (high) and the target temperature (low) are shown in the work display (41).

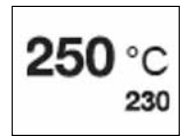

This applies analogously for drive (m/min) or air volume (percent).

## 10.5 Eco mode

The <u>Eco-Mode</u> function is switched off at the factory. You can activate <u>Eco-Mode</u> by pressing the *e-Drive* button (33).

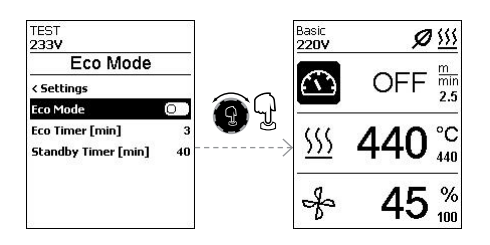

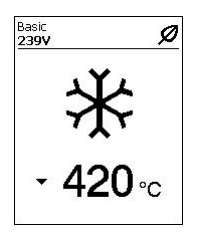

If you have activated <u>Eco-Mode</u> and the device remains inactive for the set period of time, you will automatically switch to <u>Standby Timer</u> mode. The air volume is automatically reduced to 45 %. In the working display (41), the <u>Standby Timer</u> is displayed with the corresponding symbol.

After the <u>Standby Timer</u> has expired without activity, the cooling process is automatically initiated. You can interrupt the cooling process with the *Heating On/Off* button (31).

#### 10.6 LQS data recording settings (VARIMAT 700)

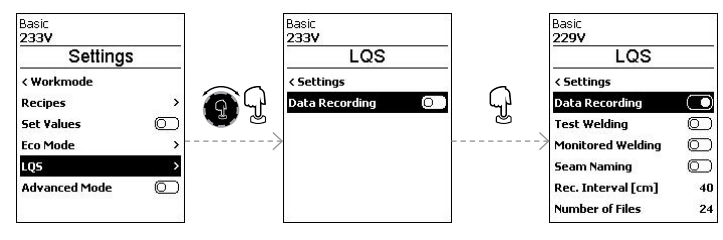

## **Test Welding**

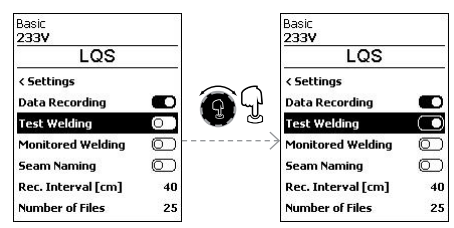

If <u>Test Welding</u> is switched on, you can make a test weld before the actual welding process.

#### **Monitored Welding**

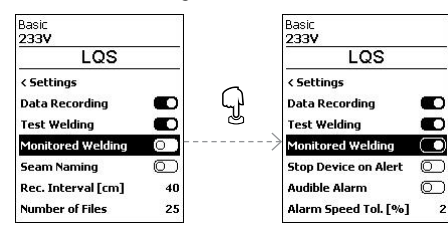

## **Stop Device on Alert**

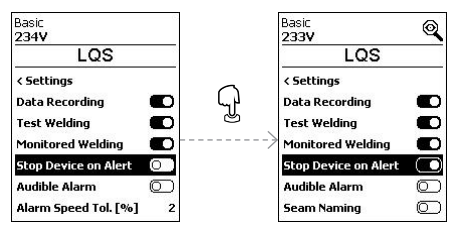

If <u>Monitored Welding</u> is switched on, limit values of the recorded welding parameters are logged.

If <u>Stop Device on Alert</u> is switched on, the heating and drive are switched off if the limit value is exceeded. The limit values are specified.

The maximum permissible temperature deviation of the hot-air blower is  $10 \,^{\circ}$ C; the permissible deviation of the drive speed is  $4 \,\%$  and the deviation of the fan speed is  $5 \,\%$ .

If the limit value is exceeded, the machine stops automatically after 30 seconds. The <u>Stop Device on</u> <u>Alert</u> symbol is displayed in the status display (40).

## **Audible Alarm**

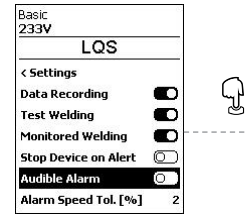

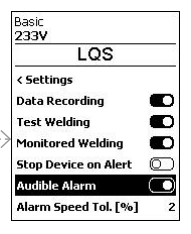

If <u>the Audible Alarm</u> is switched on, an acoustic alarm sounds when the limit value is exceeded.

If <u>Stop Device on Alert</u> is not activated, you can set the limit deviations for drive speed (Speed), hot air fan temperature (Heat) and fan speed (Air) individually.

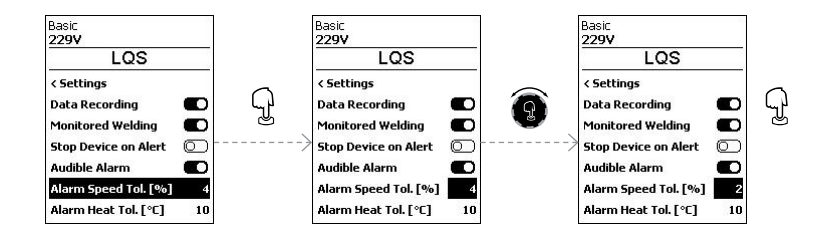

#### Seam Naming

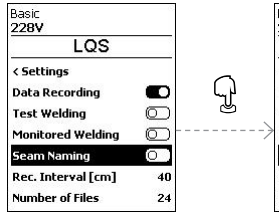

| Basic              |            |
|--------------------|------------|
| 228V               |            |
| LQS                |            |
| < Settings         |            |
| Data Recording     |            |
| Test Welding       | $\bigcirc$ |
| Monitored Welding  | $\bigcirc$ |
| Seam Naming        |            |
| Seam Name          | >          |
| Rec. Interval [cm] | 40         |

## Seam Name

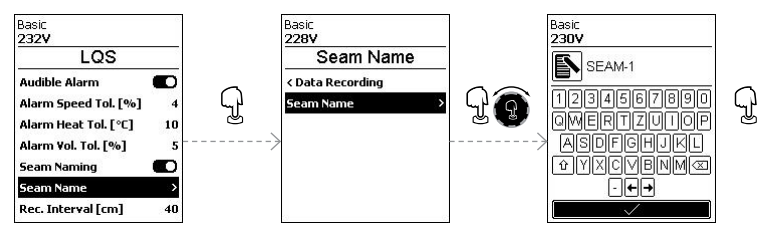

#### **Rec. Interval**

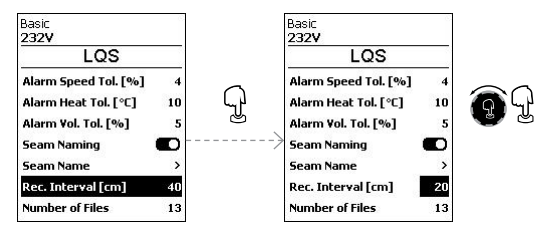

#### **Number of Files**

| 10   |
|------|
| 5    |
|      |
| >    |
| 20   |
| 13   |
| 7620 |
|      |

The number of recorded files is displayed.

#### Free memory

| Basic               |            |
|---------------------|------------|
| LQS                 |            |
| Alarm Vol. Tol. [%] | 5          |
| Seam Naming         |            |
| Seam Name           | >          |
| Rec. Interval [cm]  | 20         |
| Number of Files     | 13         |
| Free Memory [MB]    | 7620       |
| GPS                 | $\bigcirc$ |

The free memory capacity is displayed.

0

>

20

1

7621

>

#### GPS

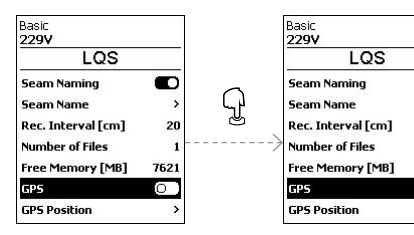

GPS is switched off at the factory.

The GPS coordinates of the welds are displayed in the welding protocol.

#### **GPS** Position

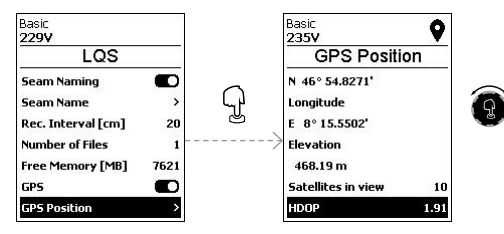

Now you can view the GPS position data if there is a connection to the satellite.

The symbol for GPS reception is displayed in the status display (40). If the symbol is solid black, satellites were found. If the symbol is not filled in, satellites are being searched for.

#### 10.7 Advanced mode settings

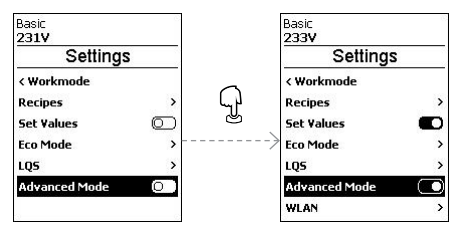

If you have activated <u>Advanced Mode</u>, additional menu options are available to you.

# 10.8 WLAN settings

WLAN is switched off at the factory.

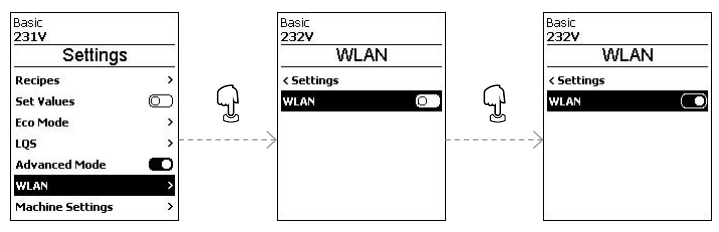

#### 10.9 Device settings

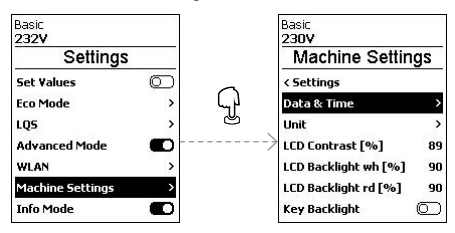

#### Date and time setting

Here you can set the hour, minute, year, month and day.

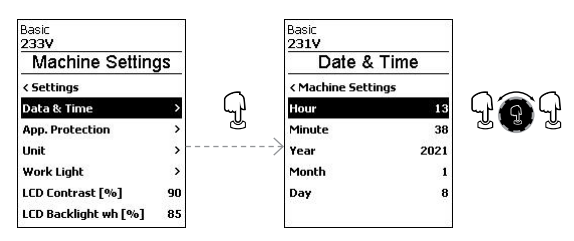

## Unit

Here you can select the unit of the display; metric or imperial.

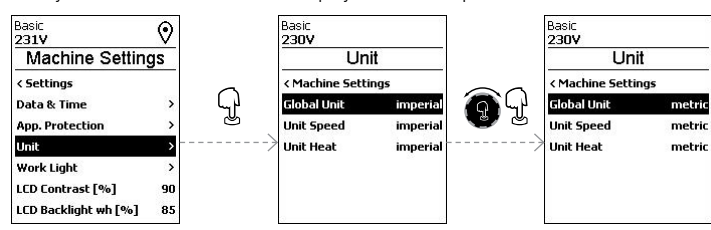

## LCD Contrast

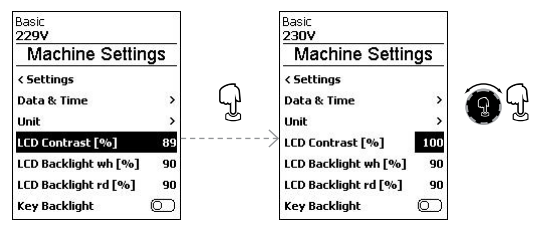

## LCD Backlight (wh, rd)

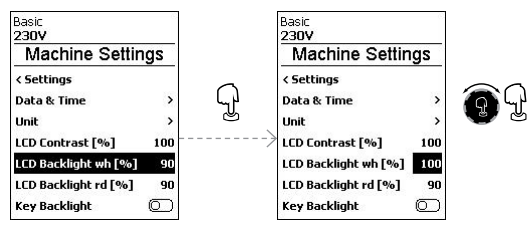

## **Backlight button**

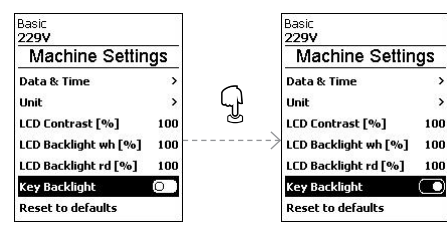

>

>

Using the <u>Button-Backlight</u> function you can switch the illumination of the buttonboard on or off.

## Reset to defaults

Activating the Reset to defaults function resets all settings to factory default.

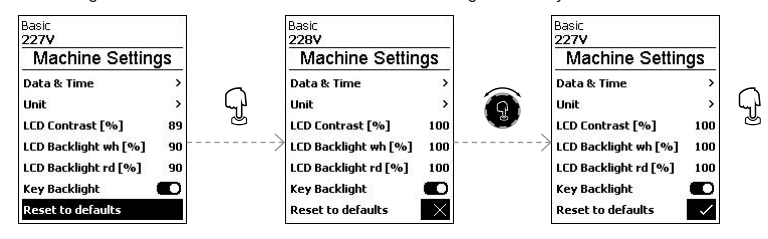

## 10.10 Info mode

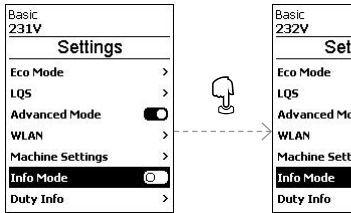

 Settings

 Eco Mode
 >

 LQS
 >

 Advanced Mode
 O

 WLAN
 >

 Machine Settings
 >

 Info Mode
 O

 Duty Info
 >

Info Mode is switched off at the factory.

If  $\underline{Info\ Mode}$  is activated, additional information is displayed at the work level.

| Basic<br>222V |                                |     |                                | <u>\$\$\$</u> |
|---------------|--------------------------------|-----|--------------------------------|---------------|
| <u>\$\$\$</u> |                                | 4   | 10                             | °C<br>460     |
| Ļ             | 1                              |     | 0                              | %<br>100      |
| $\bigcirc$    | Speed<br>Heat<br>Anb.<br>Mains | 56% | 257cm<br>408°C<br>26°C<br>222U | ⁄min          |

The following information is displayed:

- Speed in cm/min
- Capacity utilization of the heating output in percent as well as the temperature in  $^\circ\mathrm{C}$
- Ambient temperature in °C
- Mains voltage in V

## 10.11 Duty info

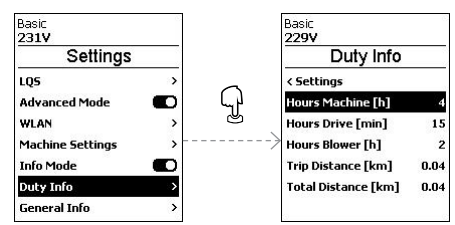

To delete the day counter, select the menu item Trip Distance.

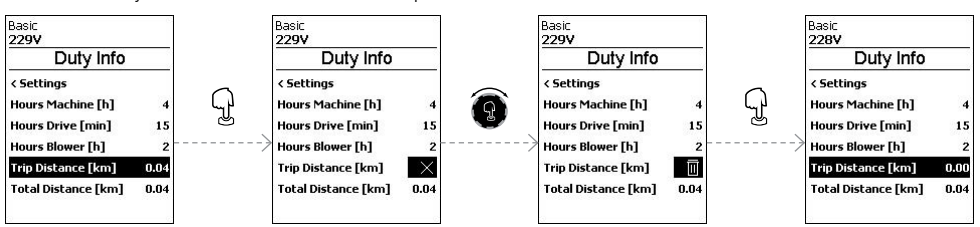

## 10.12 General Info

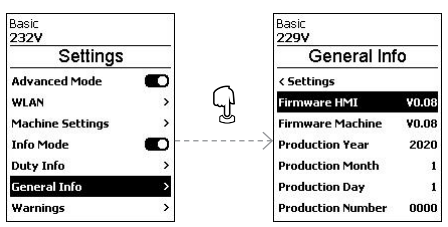

The following information is displayed:

If Duty Info is activated, the runtimes of the machine,

In the two lines below, you can see the distances

traveled as a day counter and as total run time.

the drive and the blower are displayed.

The day counter can be deleted by you.

- Software version HMI and PCU
- Production date of the machine
- Serial number

## 11. VARIMAT 700/500 warning and error messages

All warnings are displayed via the Warnings function.

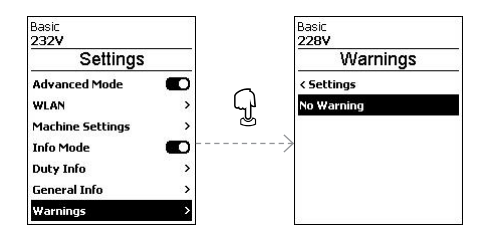

## If there is a warning pending, you can still continue to work largely without restrictions.

In contrast to the warning message, it is **not possible to continue working once an error message has appeared.** The heating is switched off automatically and the drive is blocked. The display of the corresponding error codes takes proceeds without delay in the Work display (41).

You can receive specific information regarding the type of error or warning at any time, including via the menu <u>Settings</u> under <u>Show Warnings</u>.

| Message type | Display                                                                          | Error code | Description and measures                                                                                                    |
|--------------|----------------------------------------------------------------------------------|------------|----------------------------------------------------------------------------------------------------|
| Warning      | Basic<br>268V ∰<br>0.0 mm<br>4.4<br>555 20 °C<br>620<br>€<br>0 %<br>100          |            | Example warning symbol in the status<br>display (33).<br>Supply voltage too high. At the same time,<br>the red backlight of the LCD module is<br>switched on alternately. |
| Error        | Basic<br>211V<br>Error No.0008<br>Contact your service center<br>usuuleister.con | 0008       | Error symbol and text of note (Error No.<br>0008/Excessive temperature) in the work<br>display<br>Solution: Let the device cool down                                      |
| Error        | Basic<br>231V<br>Error No.0020                                                   | 0020       | Error symbol and text of note (Error No.<br>0020/Heating element defective) in the<br>work display.<br>Solution: Replace the heating element                              |

|                                                             | Basic<br>162V &<br>Error No.0002                                                 | 0002 | Undervoltage/overvoltage   |  |
|-------------------------------------------------------------|----------------------------------------------------------------------------------|------|----------------------------|--|
|                                                             |                                                                                  | 0004 | Hardware error             |  |
|                                                             |                                                                                  | 0008 | Thermoelement is defective |  |
|                                                             |                                                                                  | 0100 | Blower is faulty           |  |
| Error (including                                            |                                                                                  | 0200 | Communication module error |  |
| address of sales and<br>service partner, if<br>applicable)* | Basic<br>232V<br>Error No.0100<br>Contact your service center<br>www.leister.con | 0400 | Drive error                |  |
| Contact *Leister Sales and Service Partners                 |                                                                                  |      |                            |  |

## 12. VARIMAT 700/500 FAQs, causes and measures

#### The device switches on automatically after the blowers have been switched on:

If the air temperature is higher than 100 °C when the device is switched on – which can occur, for example, if the
device is disconnected from the power supply without the cooling process – the device automatically switches to
cool-down mode. The cool-down process is finished when the air temperature is less than 100 °C for 2 minutes.

#### Unit switches off automatically:

 In Standby operation, the heating is switched off automatically after the time elapses that the user has stored (see also El Standby mode [10.5]).

## Welding result of deficient quality:

- Check drive speed, welding temperature and air volume.
- Clean the welding nozzle (11) with a wire brush (see III maintenance [7.4])
- Welding nozzle (11) set incorrectly (see I Setting the welding nozzles [5.1])
- Track guide roller (16) incorrectly adjusted and causing undulation
- Incorrect device operation, contact salessupport@leister.com

## After 5 minutes at the most, the set welding temperature has still not been reached:

- Check the supply voltage
- Reduce the air volume
- Check heating element

## Device does not move forward in a straight line:

- Align the track guide roller (16) so that it is parallel and linear to the drive/pressure roller (10) (see III welding sequence [7.2]).
- Use the setting gauge for easy setting (included in the scope of delivery)
- Set the transport roller (14) with the track setting (15), check the track setting display (13).

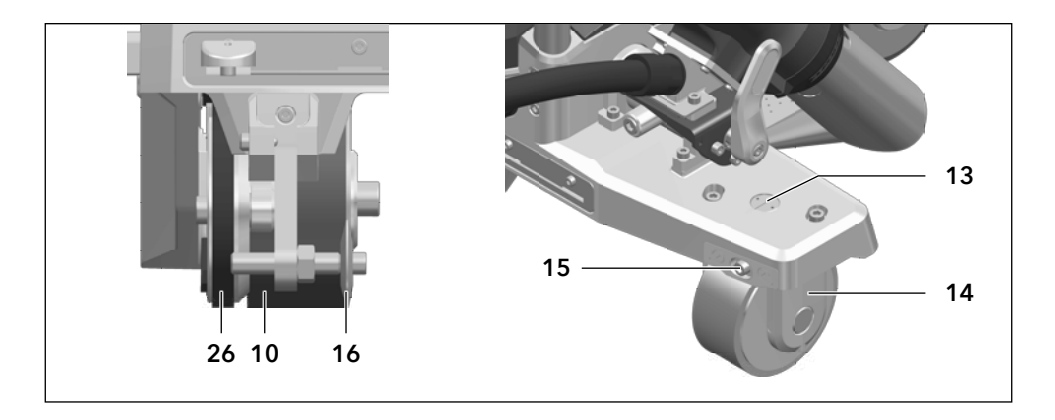

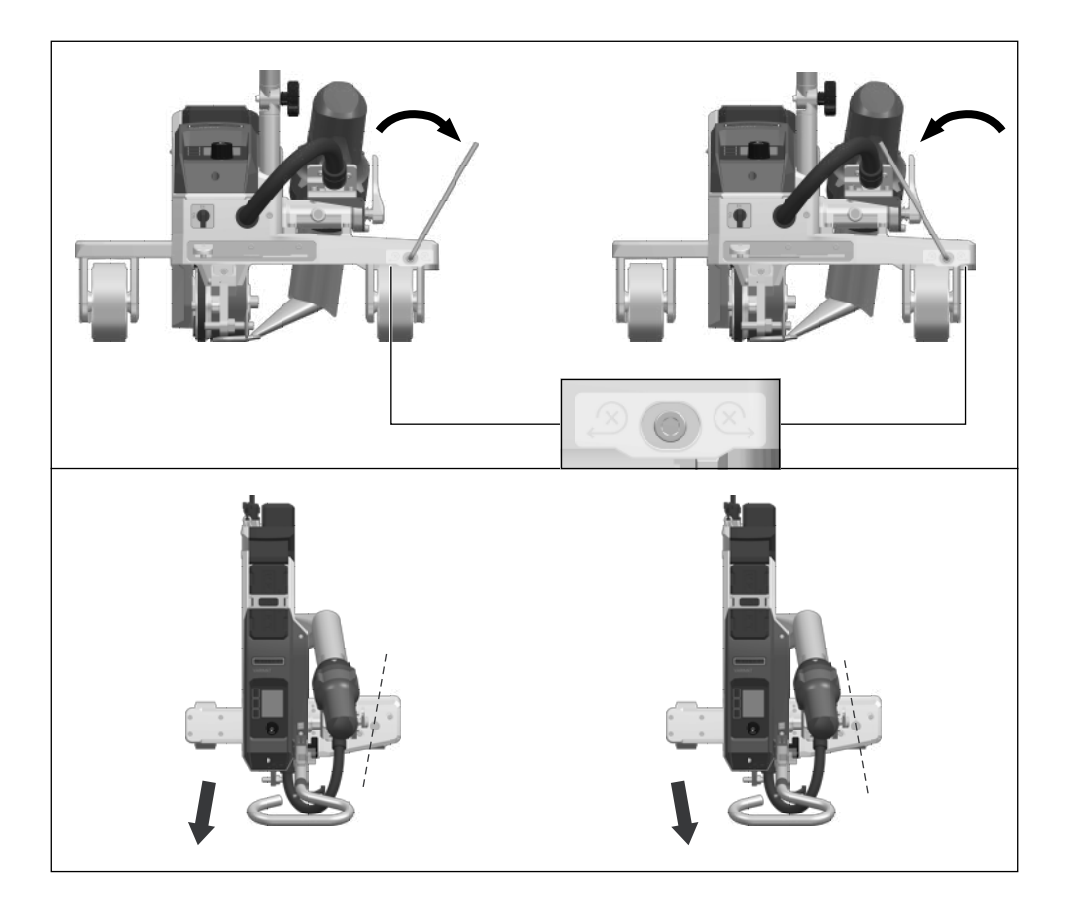

# 13. Operating VARIMAT 300

#### 13.1 Starting the device

- Once you have prepared the working area and the hot air welder in accordance with the description, connect the
  hot air welder to the supply voltage.
- Use the **main switch (20)** to switch the hot-air welder on.

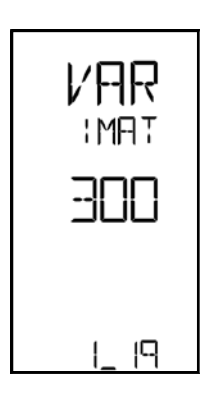

After connection, the start screen appears briefly on the display of the **operating unit (2)** with the **version number** of the current software release and the device designation.

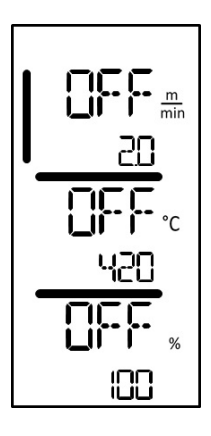

If the device was allowed to cool down beforehand, this will be followed by a static display of the set values for the most recently set welding parameters.

## At this stage, the heating, blower and drive are switched off.

Now switch the heating on with the heating On/Off button (31).

# 13.2 Welding sequence

## Preparing for welding

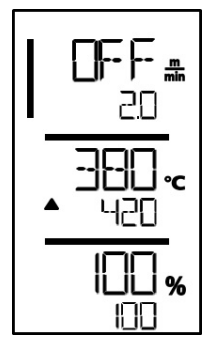

As soon as you have switched on the heating, you will see a dynamic display of the current air temperature (actual and set value). All welding parameters (welding speed, temperature and air volume) can be set.

- Make sure that the welding temperature has been reached before commencing work (LED stops flashing). The heat-up time is 3–5 minutes.
- Now carry out test welds in accordance with the welding instructions of the material manufacturer and/or national standards or regulations and inspect the results. Adjust the welding profile as required.

## Start welding

- Press the hot-air blower lock lever (12), lower the hot-air blower (9) and guide the welding nozzle (11) between the overlapping sheets up to the stop.
- The drive motor starts automatically as soon as the **hot-air blower (9)** is engaged.

## Guiding the device during the welding process

- Guide the hot-air welder by the guide bar (23, 25) or by the carrying handle (4) along the overlap and also observe the position of the track guide roller (16).
- Avoid applying pressure to the **guide bar (23, 25)** during the welding process, as doing so could lead to welding faults.

# 13.3 Finishing welding

- After finishing welding, press the **hot-air blowers lock (12)**, extend the **hot-air blowers (9)** up to the stop and swivel them upwards until they engage.
- Then swivel the track guide roller (16) upwards.

# 13.4 Switching off the device/Maintenance

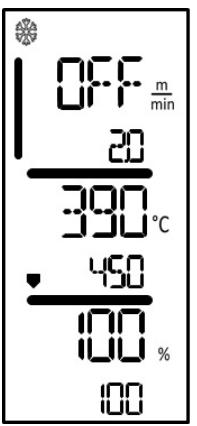

Use the *Heating On/Off* button (31) to switch off the heating, so the **welding nozzle (11)** cools down.

This will trigger the cool-down mode.

- The blower switches off automatically after approx. 6 minutes.
- Now switch off the device with the **main switch (20)** and disconnect the **power cord (6)** from the electrical network.
  - Wait until the device has cooled down.
  - Check the **power cord (6)** and plug for electrical and/or mechanical damage.
  - Use a wire brush to clean the **welding nozzle (11)**.

# 14. VARIMAT 300 quick guide

#### 14.1 Switching on/Starting

- 1. Make sure that the **main switch (20)** is switched off and the **hot-air blowers (9)** are in parking position. Connect the plug to the mains voltage.
- 2. Switch the main switch (20) on.
- 3. Switch on the heating with the *heating On/Off* (31) button; wait 3–5 minutes until the desired temperature is reached.
- 4. Swivel the hot-air blower (9) downwards (appliance starts automatically).

## 14.2 Switching off

- 1. Swivel the hot-air blower (9) upwards (stops the drive motor).
- 2. Use the *heating On/Off (31)* button to switch off the **Heating**.
- 3. Wait for the end of the cooling process (approx. 6 minutes).
- 4. Switch off the unit at the main switch (20).
- 5. Disconnect the **plug** from the mains voltage.

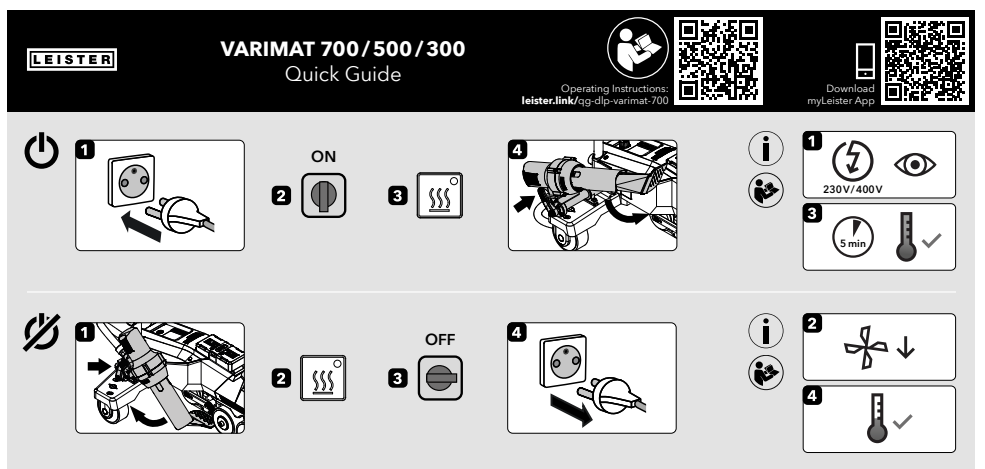

QG VARIMAT 700/500/300 / 12.2023 / 175.792

# 15. VARIMAT 300 operating unit

### 15.1 Function buttons

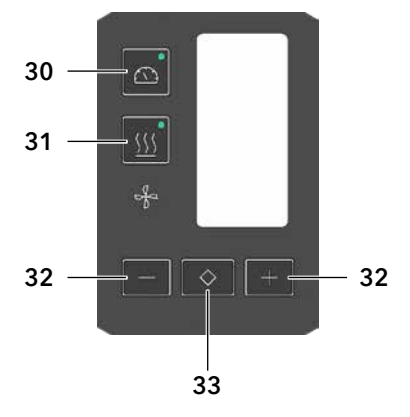

- 30. Button Drive On/Off
- 31. Button Heating On/Off
- 32. Buttons Plus/Minus
- 33. Button Confirm

## **Function buttons**

| Symbol     | Name                          | Function                                                               |
|------------|-------------------------------|------------------------------------------------------------------------|
|            | Button Motor On/Off (30)      | Switches drive on and off                                              |
| <u> </u>   | Button Heating On/Off (31)    | Switches heating on and off                                            |
| -          | Blower symbol                 | No function                                                            |
| +          | Button <i>Minus/Plus</i> (32) | Setting the required set value in increments of 0.1m/min, 10 °C or 5 % |
| $\diamond$ | Button Confirm (33)           | Switches between the set values to be set                              |

## 15.2 Digital display

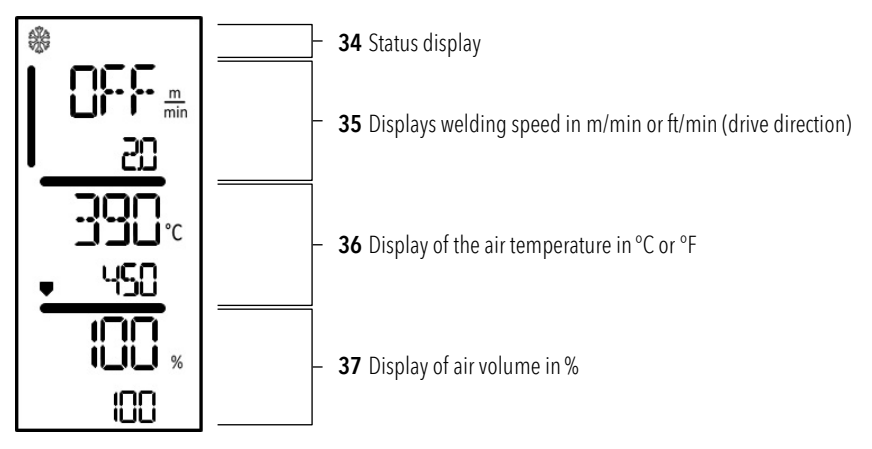

During operation, the set values of the welding parameters (drive in m/min or ft/min, temperature in degrees Celsius (°C) or Fahrenheit (°F)), air volume in percent (%) and, if applicable, information notes are displayed.

Use the *Confirm* button (33) to switch between the welding parameters and adjust the values individually with the *Minus/Plus arrow (32)* buttons.

## 15.3 Display symbols of the status display (Display 34)

#### Status display

| * | Symbol for cool-down mode                                                                                                    |
|---|----------------------------------------------------------------------------------------------------|
|   | Symbol for <b>warning note, warning message or error message</b><br>Let the device cool down<br>(see also 国 Warning notes / Symbols for warning and error messages)                                                                                             |
| f | Reference to service<br>Symbol for hardware error warning<br>The device is no longer ready for operation. Please contact your authorized Leister sales<br>and service partner.<br>(Note the respective error code in the Section 🗐 Warning and Error Messages). |

## 15.4 Display symbols for the welding speed (Display 35)

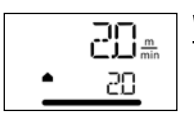

Welding speed actual value and set value The arrow in the display for the welding speed indicates the drive direction.

## 15.5 Display symbols for the welding temperature (Display 36)

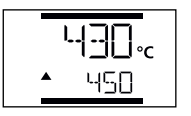

## Welding temperature too low, te heating process

**The up arrow** indicates that the desired **higher temperature** has not yet been reached. The flashing number designates the currently achieved actual value (430); the value below (450) shows the set value of the individual setting.

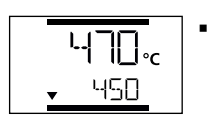

#### Welding temperature too high, cooling process The down arrow indicates that the desired lower temperature has not yet been achieved. The flashing value designates the currently achieved actual value (470); the value below (450) shows the set value of the individual setting.

## 15.6 Display symbols for the air volume (Display 37)

IDD %

Actual and set value of the air volume

## 15.7 Status LED display

#### Heating

The LED on the Heating On/Off button (31) displays the condition of the heating.

| LED status<br>Heating On/Off (31) | Condition                                                |  |
|-----------------------------------|----------------------------------------------------------|--|
| LED off                           | Heating is switched off.                                 |  |
| LED flashes green                 | Heating is switched on, temperature is outside tolerance |  |
| LED continuously green            | Heating is switched on, temperature is within tolerance  |  |

#### Drive

The LED on the Drive On/Off (30) button displays the condition of the drive.

| LED status<br>Drive On/Off (30) | Condition             |  |
|---------------------------------|-----------------------|--|
| LED off                         | Drive is switched off |  |
| LED continuously green          | Drive is switched on  |  |

#### Heating and drive

If both LEDs of the *Heating on/off (31) and the Drive on/off* button (30) are flashing simultaneously, there is an error (see III Error message [17]).

# 16. Settings and functions of the VARIMAT 300 software

## 16.1 Setting the parameter units

The units for the welding speed and for the temperature can be adjusted by you.

| Temperature: | °C              | or                                         | °F                                                  |                                                                                                    |
|--------------|-----------------|--------------------------------------------|-----------------------------------------------------|----------------------------------------------------------------------------------------------------|
| Speed:       | $\frac{m}{min}$ | or                                         | $\frac{ft}{min}$                                    |                                                                                                    |
|              |                 | <ul> <li>Hold pow</li> </ul>               | d down the <i>Driv</i><br>er cord to the p          | <i>e On/Off</i> (30) and <i>Heating On/Off</i> (31) buttons and connect the ower supply. <u>"UNIT"</u> then appears on the display.        |
|              |                 | <ul> <li>Preset</li> <li>the of</li> </ul> | s the <i>Confirm</i> (3<br>desired units.           | 33) button to confirm and use the <i>Plus/Minus</i> (32) buttons to set                                                                    |
| °C           | :   '           | <ul> <li>Press</li> <li>seled</li> </ul>   | s the <i>Confirm</i> (3<br>ct <u>SAVE</u> . Press t | 33) button to confirm and use the <i>Plus/Minus</i> (32) buttons to<br>ne <i>Confirm</i> (33) button to confirm; the units are then saved. |
| %            | , .             | The devi                                   | ice then restarts                                   | automatically.                                                                                                    |

## 16.2 Setting the welding parameters

You can regulate the set values of the three welding parameters individually, even during operation. During operation, the selected range automatically switches to the row **welding speed (35)** after 5 seconds.

## Proceed as follows:

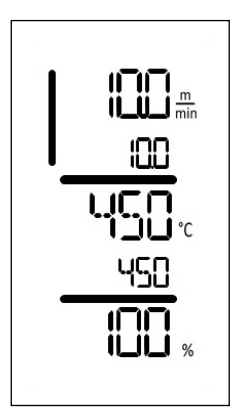

## Select:

Select the desired set value for drive, temperature or air with the Confirm (33) button.

## Representation:

The selected area is indicated by a bar at the side

## Setting:

Use the *Minus/Plus* buttons (32) to adjust the selected set value to match your requirements.

## 16.3 Cool-down mode

The heating is switched off during the cool down process. The set values cannot be changed during the cool down process.

If the air temperature is more than 60  $^{\rm o}{\rm C}$  when the device is switched on, the device switches automatically to Cool down mode.

The cool-down process is finished when the air temperature is less than 100 °C for 2 minutes.

If you want to switch the heating on again, you must press the Heating "On/Off" button (31).

## 16.4 Monitoring welding parameters during runtime

Welding speed, air temperature and air volume are monitored continuously. If an actual value deviates from the set value according to the individual settings, this is indicated in the working display (see III Display symbols of welding temperature [15.5]).

## 17. VARIMAT 300 warning and error messages

Error messages are shown on the display of the **operating unit (1)**.

#### If an error message appears, you cannot continue working.

The heating is switched off automatically and the drive is blocked. The corresponding error codes are displayed immediately on the display of the **operating unit (2)**. The first four digits indicate the error group. The second four digits indicate the detailed error.

Example:

Error:

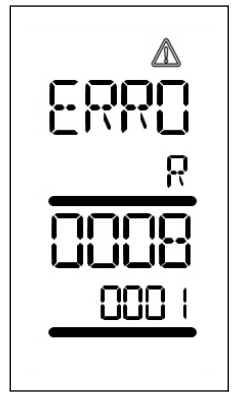

Warning:

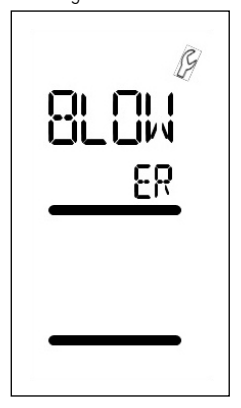

| Error group                           | Description                      | Measures                                                                                                    |
|---------------------------------------|----------------------------------|----------------------------------------------------------------------------------------------------|
| 0001 Electronics temperature measurem |                                  | Temperature >90 °C<br>Let the device cool down                                                                                    |
| 0004                                  | Supply voltage                   | Connect the device to a different power socket<br>If the error is still displayed, contact Leister Sales and<br>Service Partners. |
| 0008                                  | Thermoelement/heating<br>element | Contact Leister Sales and Service Partners                                                                                        |
| 0100                                  | Blower motor                     | Contact Leister Sales and Service Partners                                                                                        |
| 0400                                  | Drive motor                      | Contact Leister Sales and Service Partners                                                                                        |
| BLOWER                                | Carbon brushes for blower motor  | Appears after 1400 operating hours<br>The carbon brushes of the blower motor must be<br>replaced.                                 |

## 18. Frequently asked questions, causes and actions VARIMAT 300

#### The device switches on automatically after the blowers have been switched on:

If the air temperature is higher than 100 °C when the device is switched on – which can occur, for example, if the
device is disconnected from the power supply without the cooling process – the device automatically switches to
cool-down mode. The cool-down process is finished when the air temperature is less than 100 °C for 2 minutes.

#### Welding result of deficient quality:

- Check drive speed, welding temperature and air volume.
- Clean the welding nozzle (11) with a wire brush (see III maintenance [7.4])
- Welding nozzle (11) set incorrectly (see E Setting the welding nozzles [5.1])
- Track guide roller (16) incorrectly adjusted and causing undulation
- Incorrect device operation, contact salessupport@leister.com

#### After 5 minutes at the most, the set welding temperature has still not been reached:

- Check the supply voltage
- Reduce the air volume
- Check heating element

#### Device does not move forward in a straight line:

- Align the track guide roller (16) so that it is parallel and linear to the drive/pressure roller (10) (see III welding sequence [7.2]).
- Use the setting gauge for easy setting (included in the scope of delivery)
- Set the transport roller (14) with the track setting (15), check the track setting display (13).

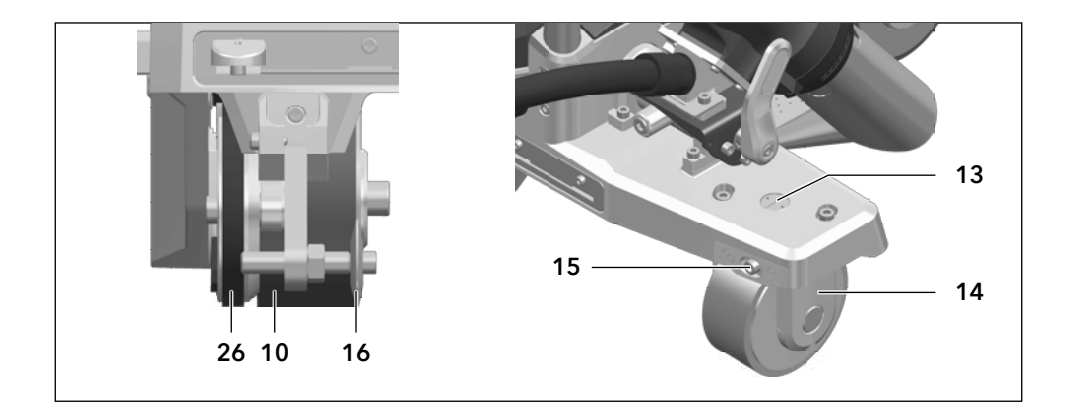

Continue to next page

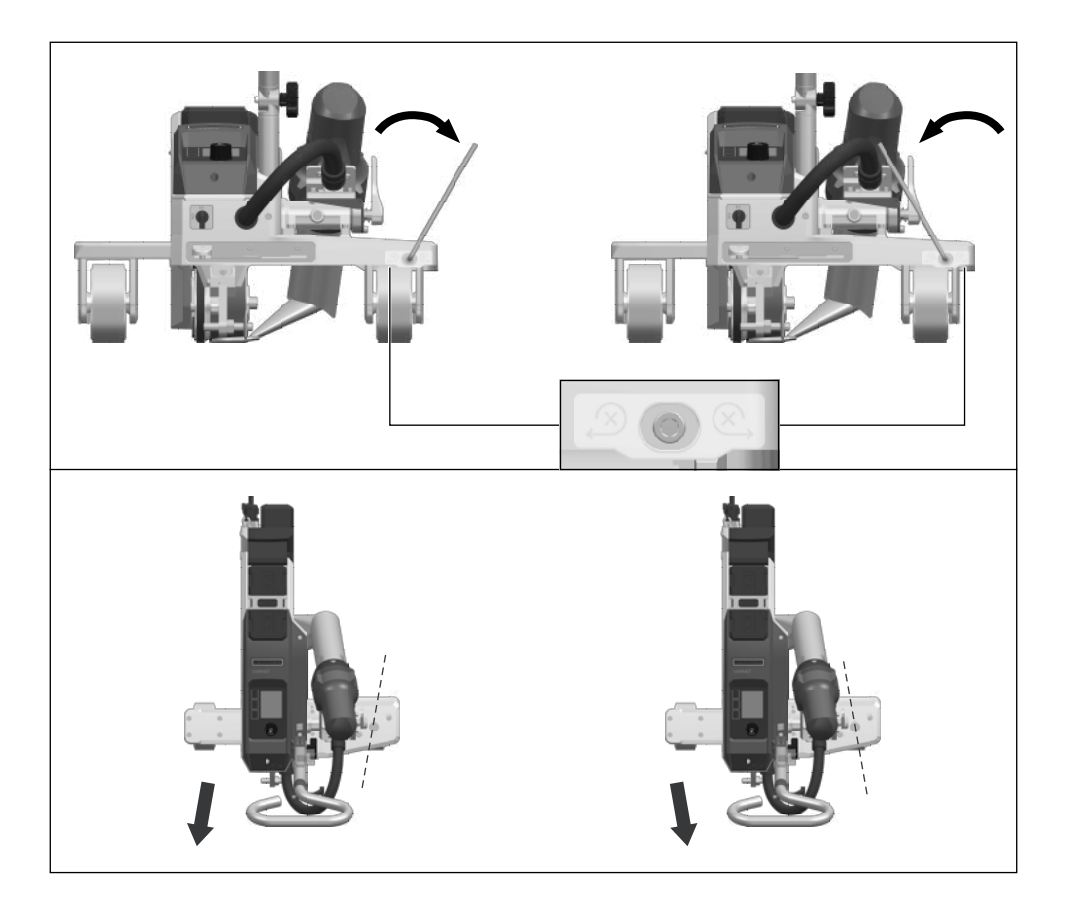

## **19. Accessories**

For more information please visit leister.com.

## 20. Service and repair

Repairs shall be performed exclusively by authorized Leister sales and service partners. You will find the address of your authorized Leister sales and service partner on the last page of these operating instructions.

For more information please visit leister.com.

## 21. Training

The Leister Academy and its authorised Leister sales and service partners offer welding courses as well as product and application training.

For more information please visit leister.com.

# 22. Declaration of Conformity

#### **EU Declaration of Conformity**

Leister Technologies AG, Galileo-Strasse 10, 6056 Kaegiswil, Switzerland confirms that this product fulfills the requirements of the following EU Guidelines in the models that we have made available for purchase.

2006/42/EC, 2014/30/EU, 2014/53/EU, 2011/65/EU

Directives:

Harmonized standards:

EN ISO 12100, EN 60335-1, EN 60335-2-45, EN 62233, EN 55014-1, EN 61000-6-2, EN 61000-3-2, EN 61000-3-3, ETSI EN 300 328, EN IEC 63000

Name of authorized representative for documentation: Thomas Schäfer, Manager Product Conformity

Kaegiswil, 11/30/2023

Bruno von WyR

Bruno von Wyl, CTO

11. 11/h

Pascal Bösch, VP R&D

## **UK Declaration of Conformity**

Leister Technologies AG, Galileo-Strasse 10, 6056 Kaegiswil, Switzerland confirms that these products, in the versions as brought into circulation through us, fulfil the requirements of the following UK Statutory Instruments.

 UK Statutory Instruments:
 2008 No. 1597, 2016 No. 1091, 2017 No. 1206, 2012 No. 3032

 Designated Standards:
 EN ISO 12100, EN 60335-1, EN 60335-2.45, EN 62233, EN 55014-1, EN 61000-6-2, EN 61000-3-2, EN 61000-3-3, ETSI EN 300 328, EN IEC 63000

Name of authorized representative for documentation: Thomas Schäfer, Manager Product Conformity

Kaegiswil, 11/30/2023

Brumo von WyR

Bruno von Wyl, CTO

1. 11/h

Pascal Bösch, VP R&D

## 23. Disposal

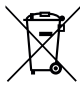

#### Do not dispose of electrical equipment with household refuse!

Electrical equipment, accessories and packaging should be recycled in an environmentally friendly manner. When you are disposing of our products, please observe the national and local regulations.

## Warranty

- The guarantee or warranty rights granted for this device by the direct distribution partner/salesperson apply from
  the date of purchase. In the event of a guarantee or warranty claim (verification by invoice or delivery note), manufacturing or processing errors will be rectified by the sales partner through replacement delivery or repair. Heating
  elements are excluded from warranty obligations or guarantees.
- Other guarantee or warranty claims are excluded within the framework of mandatory law.
- Damage resulting from natural wear, overload, or improper handling is excluded from the warranty.
- Devices that have been converted or modified by the purchaser are not covered by any warranty or guarantee.
- Only use original Leister spare parts and accessories; otherwise, any warranty or guarantee claims will be invalidated.

₿ Sales and Service Partners

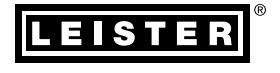

#### Leister Technologies AG

Galileo-Strasse 10 6056 Kaegiswil Switzerland

+41 41 662 74 74 leister@leister.com

leister.com